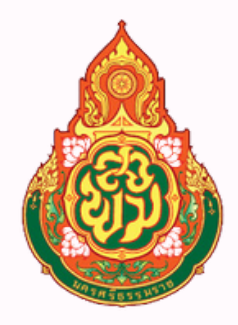

สำนักงานเขตพื้นที่การศึกษามัธยมศึกษานครศรีธรรมราช The Secondary Educational Service Area Office Nakhon Si Thammarat

# คู่มือ การปฏิบัติงาน

# **ຜູ້ ວັດກຳ** <mark>uາvสาวสุไวบ๊ะ อุมา</mark> ธุรการ (ลูกจ้างชั่วคราว)

- งานธุรการกลุ่มบริหารงานการเงินและสินทรัพย์
- การจัดทำทะเบียนคุมฎีกาและการวางฎีกาเบิกจ่าย เงินในระบบ NEW GFMIS
- การเรียกรายงานสรุปรายการเบิกจ่ายของหน่วย งานจากระบบ NEW GFMIS (ZAP\_RPTWO1) ในระบบ NEW GFMIS
- การบันทึกโอน/เปลี่ยนแปลงเงินงบประมาณ

# **กลุ่มบริหารงานการเงินและสินทรัพย์** สำนักงานเขตพื้นที่การศึกษามัธยมศึกษานครศรีธรรมราช

คู่มือการปฏิบัติงานจัดทำขึ้นเพื่อการปฏิบัติงานของกลุ่มงานบริหารงานการเงินและ สินทรัพย์ สำนักงานเขตพื้นที่การศึกษามัธยมศึกษานครศรีธรรมราชเป็นไปอย่างมีประสิทธิภาพ มีการพัฒนาระบบปฏิบัติงานเพื่อยกระดับคุณภาพและมาตรฐานการปฏิบัติงานจึงได้จัดทำคู่มือ การปฏิบัติงานขึ้น

สำหรับคู่มือการปฏิบัติงานฉบับนี้มีรายละเอียดของกระบวนงานและคู่มือขั้นตอนการ ปฏิบัติงาน ซึ่งได้อ้างอิงมาจากคู่มือการปฏิบัติงานสำนักงานเขตพื้นที่การศึกษา กลุ่มบริหารงานการเงิน และสินทรัพย์ สำนักงานคณะกรรมการการศึกษาขั้นพื้นฐาน ซึ่งสามารถนำมาเป็นแนวปฏิบัติของ การปฏิบัติงานเพื่อประโยชน์ของทางราชการ

# สารบัญ

| เรื่อง                                                                                          | หน้า    |
|-------------------------------------------------------------------------------------------------|---------|
| > หน้าที่ความรับผิดชอบ                                                                          | 1       |
| > งานธุรการกลุมบริหารงานการเงินและสินทรัพย์                                                     | 2 - 8   |
| > การจัดทำทะเบียนคุมฎีกาและการวางฎีกาเบิกจ่ายเงินในระบบ NEW GFMIS                               | 9 - 17  |
| > การเรียกรายงานสรุปรายการเบิกจ่ายของหน่วยงานจากระบบ NEW GFMIS (ZAP_RPTW01)<br>ในระบบ NEW GFMIS | 18 – 26 |
| > การบันทึกโอน/เปลี่ยนแปลงเงินงบประมาณ                                                          | 27 - 30 |

# คู่มือการปฏิบัติงานรายบุคคล

## ส่วนที่ 1. หน้าที่ความรับผิดชอบ

1.1 งานธุรการกลุมบริหารงานการเงินและสินทรัพย

1.2 ดำเนินการลงทะเบียนรับ – จ่ายหนังสือภายใน/ภายนอกกลุ่มบริหารงานการเงินและสินทรัพย์

1.3 ดำเนินการแจ้งเวียนหนังสือสั่งการ ระเบียบ กฎหมาย ข้อบังคับ และหนังสือเวียนอื่นๆ

1.4 ดำเนินการจัดทำงบหน้าสั่งจ่ายและภาษีหัก ณ ที่จ่าย, นำส่งใบแจ้งภาษี หัก ณ ที่จ่ายถึงสรรพากร

พื้นที่ และผู้ขาย/ผู้รับจ้าง และติดตามใบเสร็จรับเงิน กรณีมีการเบิกจ่ายเงินเกี่ยวกับการจัดซื้อจัดจ้าง

- 1.5 ดำเนินการวางฎีกาเบิกจ่ายเงินในระบบ NEW GFMIS ทุกรายการ
- 1.6 ดำเนินการจัดทำทะเบียนคุมฎีกาเบิกจ่ายเงิน
- 1.7 ดำเนินการอนุมัติฎีกาขอเบิกในระบบ NEW GFMIS (อนุมัติ อม.1)
- 1.8 รายงานสรุปรายการขอเบิกเงิน (ZAP\_RPTW01) ในระบบ NEW GFMIS
- 1.9 แจ้งการโอนการเปลี่ยนแปลงการจัดสรรงบประมาณให้โรงเรียนและผู้ที่เกี่ยวข้อง
- 1.10 ดำเนินการทำเว็ปไซต์ของกลุ่มบริหารงานการเงินและสินทรัพย์

1.11 งานอื่นๆ ที่ผูบังคับบัญชามอบหมาย

ประเภทเอกสาร : คู่มือขั้นตอนการดำเนินงาน ชื่องาน : งานธุรการกลุมบริหารงานการเงินและสินทรัพย์

## 1.ชื่อผู้รับผิดชอบ

นางสาวสุไวบ๊ะ อุมา

#### 2. วัตถุประสงค์

เพื่อเป็นคู่มือประกอบการปฏิบัติงานธุรการของกลุ่มบริหารงานการเงินและสินทรัพย์ให้มี มาตรฐาน การให้บริการลงทะเบียนรับ - ส่ง หนังสือราชการเป็นไปด้วยความถูกต้อง รวดเร็ว ปลอดภัย ทันตาม กำหนดเวลา สามารถสืบค้นได้และถือปฏิบัติให้เป็นไปอย่างมีประสิทธิภาพ

#### 3. ขอบเขตของงาน

ครอบคลุมการดำเนินงานตั้งแต่การรับ - ส่ง การจัดทำหนังสือราชการของกลุ่มบริหารงาน การเงินและสินทรัพย์

# 4. ขั้นตอนการปฏิบัติงาน

#### งานรับ-จ่ายหนังสือราชการ

#### 1. เข้าเว็ปไซต์ <u>https://sea12.go.th</u>

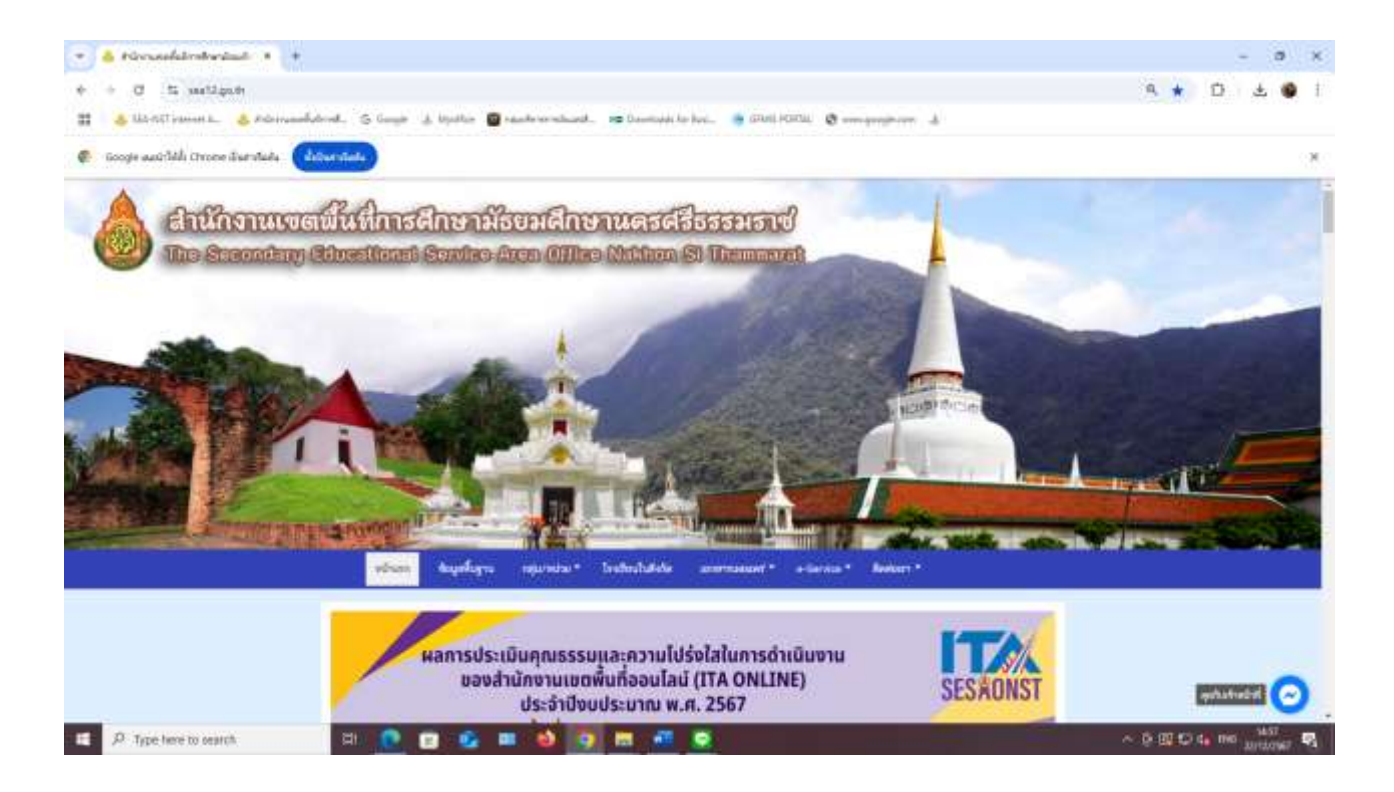

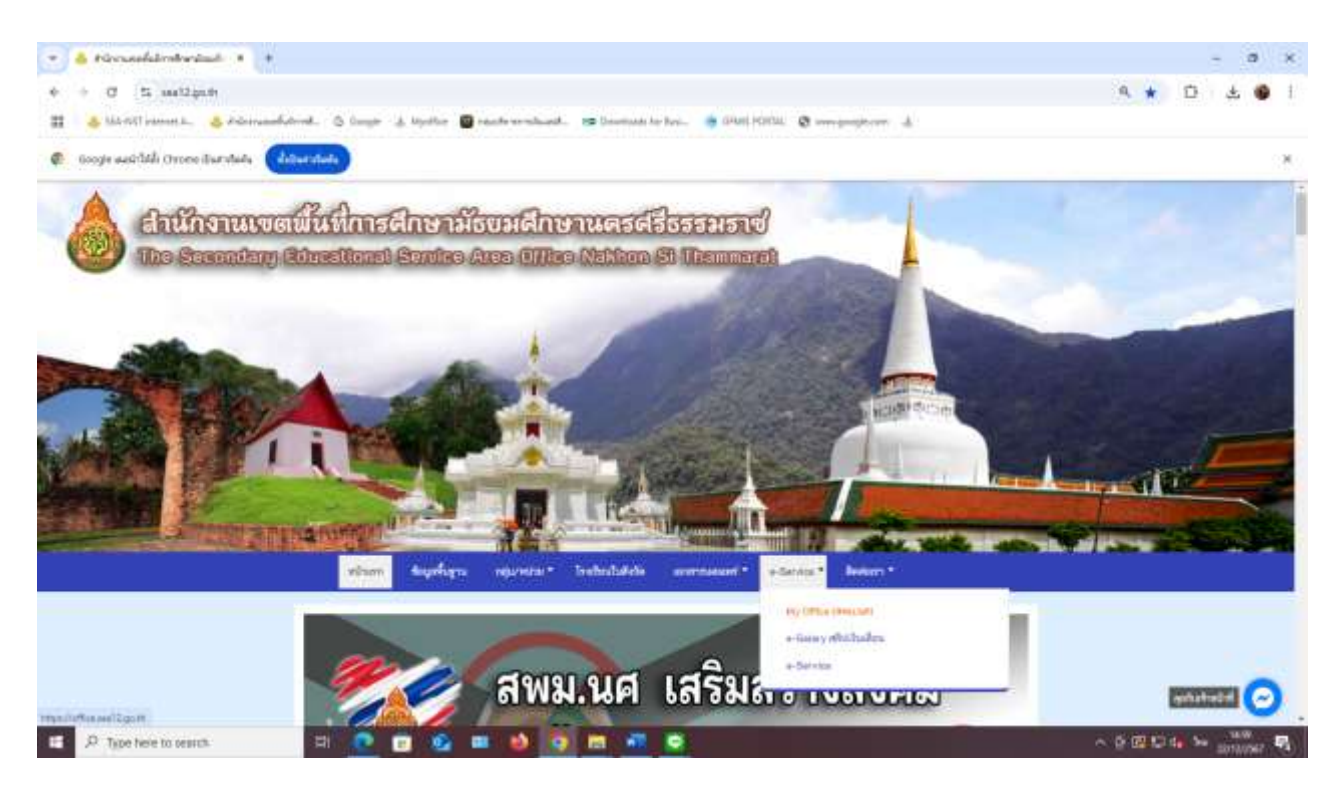

# 2. คลิกที่ระบบ e-Service เลือก My Office (สพม.นศ) ทางด้านบนของหน้าจอ

# 3. กรอกชื่อผู้ใช้และรหัสผ่านเข้าระบบ

| <ul> <li>G S attacant2.pcth/2507/oximpto</li> <li>Mitrill amonta. S discussionation. S to</li> </ul> | nger 🙏 bigeliter 📓 beau | le se sela est | . 19 Deve   | unde her Barei     | e avet   | onu e.  |               | e∈ ἀ □ .                                                                                                    | \$ 9    |
|----------------------------------------------------------------------------------------------------|-------------------------|----------------|-------------|--------------------|----------|---------|---------------|----------------------------------------------------------------------------------------------------|---------|
| tooge aasiddi (trees Baralada (ditaralada)                                                           |                         |                |             |                    |          |         |               |                                                                                                    |         |
| MY OFFICE                                                                                            |                         |                |             |                    |          |         |               | Papietaria Officia                                                                                                | wit 3   |
| สำนักงานแหล่มก็การสึกษามีธอบก็กษามกระดังขณะทบ                                                        | atura.                  | wh My O        | Nov () 2566 | 18 nc              |          |         | 2,            | น้ำแรก 🖤 โรสรีนน 🔎 ปฏิกันจออราชนต์ 🕷 Templake คม                                                                  | Lifes 1 |
|                                                                                                    | วังสื่นกรุงเพล          | utinu géruri   | sinakasan   | anailtiiniin       | luniandi | mention | erne Lutjeike |                                                                                                    |         |
|                                                                                                    |                         | 1              | E           | เข้าสู่ระเ<br>(and |          | 1       |               | <ul> <li>- Smart CBEC mig</li> <li>- Volvek mouter</li> <li>- Ani connection</li> <li>- Ani connection</li> </ul> | 112-11  |
| My Office                                                                                            |                         |                |             | ahm                | ai 🐪     |         |               | 10.4389.00                                                                                                    |         |
| ntaga Apottos vite 👘                                                                                 |                         |                | 31          |                    | niđ      |         |               | անորդարի կերերութ<br>ուրիսերություն                                                                               | - 8     |
| d ora                                                                                                | 48                      |                |             | 177MN 25           | 67       |         | 22            | with Pited approx                                                                                                 |         |
| រក ្ល                                                                                                | 61.                     |                |             |                    | WG.      |         |               | ามาสาวรุณหรือ สามารถ<br>เกมารินเมือง สามาริว                                                                      |         |
| 1999 mu<br>5 33,000 mu                                                                               | 1                       | 2              | 1           | 4                  | 5        | 4       | 7             | นาเพราะประหา พรูเคือ                                                                                              |         |
| ngue 74529 ms                                                                                        |                         | 0              | 10          | 100                | 10       | 18      | 10            | รางสารสร้า สุดเอลร์ว                                                                                              |         |
| 🗢 Invis@Iwsn 🔁                                                                                       |                         |                | - 22        | 1220               | 1000     |         | 1             | stations tablets                                                                                                  |         |
|                                                                                                    | 15                      | 10             | -HL         | -10                | 19       | 41      | 24            | รายการทาวิสต์ ไวยบริสต์                                                                                           |         |
|                                                                                                    |                         | .25            | 24          | .25                |          | 27      | -24           |                                                                                                    |         |
|                                                                                                    |                         | 1000           |             |                    |          |         |               |                                                                                                    |         |

# 4. คลิกที่แฟ้มหนังสือราชการ

| A MARTINE                                                                                          | a distriction of the state                                                                                                    | A laster @restronated. 191  | anantana ka kwa. 🌰 Gilant (1993). 🕲 w | manufactri di             | н с с т                                                                                                    |
|----------------------------------------------------------------------------------------------------|----------------------------------------------------------------------------------------------------|-----------------------------|---------------------------------------|---------------------------|----------------------------------------------------------------------------------------------------|
| MY OFF<br>Humanikalmisteria<br>anunsmith My                                                        | Constructions of the Construction of the Construction of the Const |                             |                                       | 🌒 ଲମିକରେ 👒 (ଚେତ୍ରିଆ 🕮 ପ୍ର | Paperless Office w/t 256                                                                                                    |
|                                                                                                    |                                                                                                    | ald ungene elabol génomente | วงานที่สำหรับสองสารเหลือเลือก         | a ofice and               |                                                                                                    |
| กสารรอดำเนินการ                                                                                    | ห้ รามขสารประณขัสการจับ                                                                                                    | Rá                          |                                       |                           | <ul> <li>Smart CBEC awg</li> <li>duildd rawuum</li> </ul>                                                                                                    |
| สัมมันที่เสมชัย 1 มีอย<br>สัมมันที่เสมชัย 1 มีอย<br>สัมมันที่อยังบ 2 มีอย<br>สัมมันทางที่มี 1 มีอย | ເປັນເປັນກາງແລະທຳນ                                                                                                    | abucatikiseme               | SAUSCOLUTION                          | Bufinsossnuut             | <ul> <li>Mr OPICE 2565</li> <li>Indivinu5acticum#Sessus16</li> </ul>                                                                                                    |
| Consumma                                                                                           | ~                                                                                                    | -                           | -                                     | <b>_</b>                  | <ul> <li>staatas://upwaa</li> <li>staatastaatastaatastaa</li> </ul>                                                                                                    |
| ກາວວັນບລິມະບົນລັດການແດກ<br>ກາວວັນບລິມະບົນລັດໄປເວັດສ                                                | วะกาสสม<br>สมัยชื่อทายนอก                                                                                                    | conarahda                   | Awishadaurraka                        | eadwitemmet               | <ul> <li>เล่นบันทึกสนอแล้น</li> <li>เล่นชื่อหนังสือสราชการ</li> <li>เล่นชื่อหนังสือสราชการ</li> </ul>                                                                     |
| Buildoutu<br>R meturitir                                                                           | skaprenertski                                                                                                    | สงการสารที่ปริเศริม         | acrusofiestates                       | sonauth/bucnets           | <ul> <li>ເຫັນຮັບເບັດຮັບດິດເປັນແກກເຮັບ</li> <li>ເຫັນຮັບແຮງເປັນເປັນເປັນເປັນເປັນ</li> <li>ເຫັນຮັບແຮງເຮັດຮັບ</li> <li>ເຫັນຮັບແຮງເຮັດຮັບ</li> <li>ເຫັນຮັບແຮງເຮັດຮັບ</li> </ul> |
| nármstu                                                                                            | 000/0005-gu                                                                                                    | oufernsoen                  | aucrens/insume                        | authograyations           | <ul> <li>เคริมส์ออาสารก็ปร้อยังม</li> <li>เคริมสออนุญาต์ไปราชการ</li> <li>เคริมสารอามการอิสาร</li> <li>เคริมสารออนุกรัง</li> </ul>                                        |
| credurtra<br>Chuckeyolefith                                                                        | aoneertiidatasaa                                                                                                    |                             | <u></u>                               |                           | <ul> <li>extendeussimm</li> <li>extendeussimm</li> <li>extendeussimm</li> <li>extendeussimm</li> <li>mageaeeeeeeeeeeeeeeeeeeeeeeeeeeeeeeeeee</li></ul>                    |

# 5. ดูเลขหนังสือราชการ ชื่อเรื่องฉบับจริงให้ตรงกับในระบบ My Office

|                  | integrat • A Panashinterina • •                                                                                                    |                                        |                              |                  |                  |          |
|------------------|----------------------------------------------------------------------------------------------------|----------------------------------------|------------------------------|------------------|------------------|----------|
| e 0 0 14         | and an a second second se | entres la las                          |                              |                  | 94 LP            | ÷. •     |
|                  |                                                                                                    | 0.745                                  | 🔹 eðura 💌 kultur             | 0 utili novembri | Paperless Office | W/L 2567 |
| 🕡 หนังสีอรากการเ | Filmi tendu                                                                                                    |                                        |                              | - of execution   | an seriardic r   |          |
| abiven           | det .                                                                                                    | 935                                    | Di:                          | តាមភ្លើមិត       | 144              | จัดเกิน  |
| 14006/25616      | <ul> <li>การเรียงกระวิทรัพ การประเทศสารประกัส พิธียงสะบาณ พ.ศ. 2000 พ.ศ.คม คำ<br/>ครูรัณฑ์ ที่สินแคร้อย่างสร้าง<br/>เอาสารและ เหมือสีอว่า</li> </ul>                                                                                                    | สานักปอบกระสองมากสีการที่เสีย<br>รูกัน | กลุ่มประวาทการวันแต่ไหลขึ้น) | igan.            | 685              | ¢1       |
|                  |                                                                                                    |                                        |                              |                  |                  |          |
|                  |                                                                                                    |                                        |                              |                  |                  |          |

# 6. จากนั้นคลิกนำส่ง เพื่อเลือกนำส่งเรื่องดังกล่าวให้กับเจ้าหน้าที่รับผิดชอบ

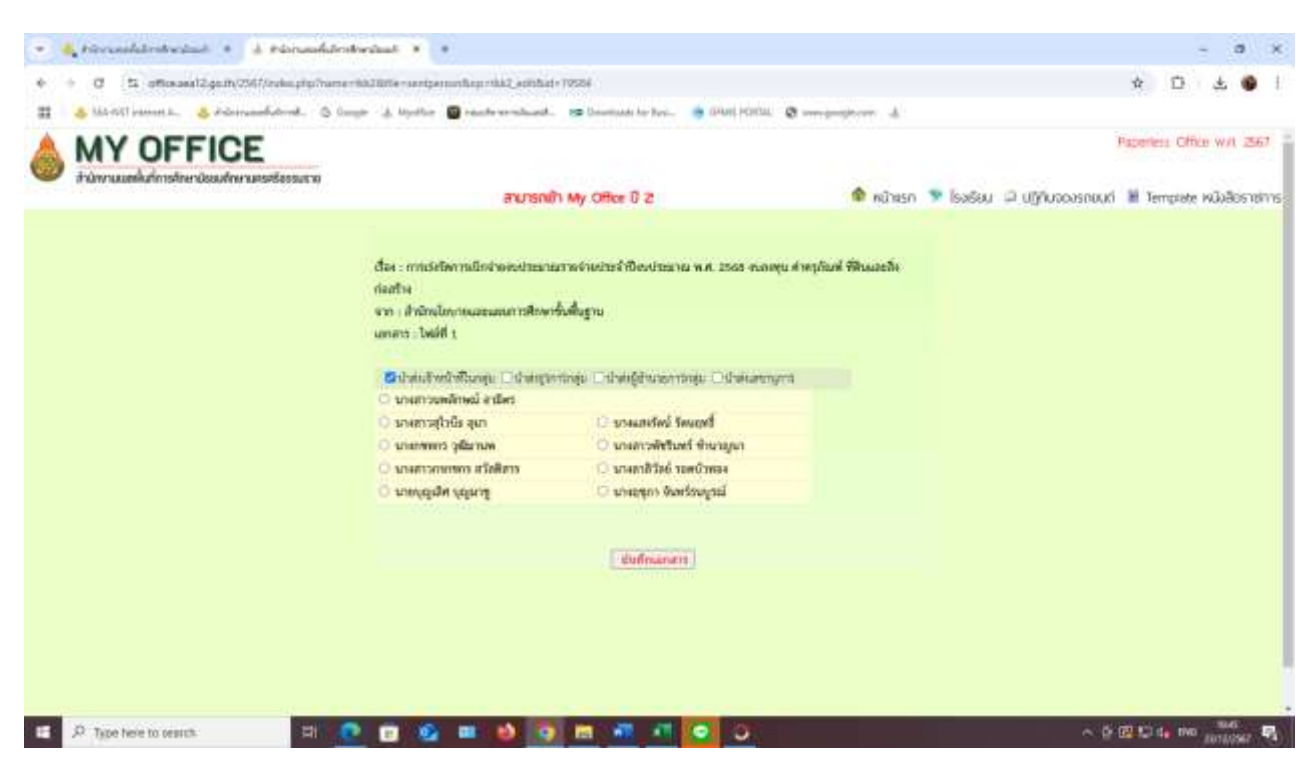

7.ออกเลขในทะเบียนรับหนังสือกลุ่มบริหารงานการเงินและสินทรัพย์ ปั๊มตราที่เอกสารแล้วใส่ เลขที่รับของกลุ่ม เพื่อกันเอกสารสูญหาย

| ÷.    | ÷               | - 14                     |                                      | industriality - box                                                                                                    |                              |                                | adulta -       | - <b>1</b> |                     | ×      |
|-------|-----------------|--------------------------|--------------------------------------|----------------------------------------------------------------------------------------------------|------------------------------|--------------------------------|----------------|------------|---------------------|--------|
| - 544 | -               |                          | nandinama ya d                       | her the second office Q conducted and a conducted and a conduc |                              |                                |                |            |                     |        |
| 34    | and and         | ation and                | an Career<br>an Career               |                                                                                                    | 104-4<br>104-4               |                                |                |            |                     |        |
| 0     | icorrict w      | and belowing             | new Arithmed American                | hadrone while which the door which the two provided which we do not be do.                                                                                                    | d-Officensel Andria          | ala.                           |                |            |                     |        |
| A4    |                 | i en e                   | A 1                                  |                                                                                                    |                              |                                |                |            |                     |        |
| 4     | 1.4             | 2                        | 2                                    | Ð:                                                                                                    |                              |                                | (4)            | 2.44       | _                   | n::::  |
|       |                 |                          |                                      | *ะปลบรับหนึ่งใจกลุ่                                                                                                    | ແຫ່ນແບບເຮົາແລະໃນແຫ່ນຈໍ       |                                |                |            |                     |        |
| 12    |                 |                          |                                      | Ťn                                                                                                    | nincarka seet                |                                |                |            |                     | _      |
| 9     | internal second | วันส์วับ                 | เลขทีมมังโด                          | đại                                                                                                    | 410                          | ອັນເກມດີພ                      | nuljun         | -          | _                   |        |
| 3158  | -3823           | 19/12/2341               | 04302-8346                           | สาวรับกระการระเริ่มเพียงหรือสุดที่กระสาว ถึงราชบระสะ                                                                                                    | สำนักสามเหต่ืนที่การสำหารับ  | เมสีกหางกับ กระบั              | quide.         |            |                     |        |
| \$158 | 4036            | 18/12/2587               | 0409714997                           | วิรอขสารเพิ่มเป็นเสียนหรือทูฟรีน สว. 12 ธันวาทส.2567                                                                                                    | สำนักงานเพลที่แล้งกาพี่ของปน | configuration                  | uple           |            |                     |        |
| 3160  | 74657           | 18/12/2587               | งสมหระโน                             | วแนงจะเมืองว่าภาพี่กลายุคว                                                                                                    | นายชวิชชัง พันธนิดต์         |                                | a:8:64         |            |                     |        |
| \$161 | 4854            | 18/13/2567               | ไหนโลงนี้                            | ฟานี้ไฟประปางหรายนครมครงที่สอบการ 2,000.02 มาต                                                                                                    | ສຳນັກການປະຊຸບຳເຫຍາສາມສະນະ    | ບທີ່ສາມເດາສ                    | 018184         |            |                     |        |
| 1162  | -494            | (#12/256)                | intrisfa                             | งและคะเพิ่งกำลักษาหมามาส                                                                                                    | นาเขนจพร ถูวอย์              | 03.510.7244                    | a di Stef      |            |                     |        |
| 8168  | 18.61           | 19/13/2597               | unnistu                              | นแบลสมักท่าง นศึกษาบูคว                                                                                                    | นายานิต หมีถ้าดา             |                                | a di tind      |            |                     |        |
| 1104. | 4081            | 19/12/2991               | 04207.25.988                         | ส่งในมิกอินกว่าสี่งานสี่งว่าภาพวิณาหลายจะให้และก่างมารสมวาจมาก                                                                                                    | umeu                         |                                | and the        |            |                     |        |
| \$168 | 48.62           | 19/13/2587               | 84307.25.488                         | จะกรุเพิธิกลับสนประสาทธิวรรรษ์สมีระทรทำสิญญาในสะวัติด สร.ระยังสาคมวรสา                                                                                                    | ชุวไลยุลมในประบุสาม โรงไล    | ระเวิษร                        | anititad       |            |                     |        |
| 1166  | +161            | 18/12/2581               | 04007.06/121                         | จะเป็ดค่าส่วยใหม่ และ 10 ธินวาทยาวรรา                                                                                                    | Developerization of          |                                | 1:826          |            |                     | _      |
| \$167 | 1861            | 19/12/2587               | 94207.251589                         | ระเบ้าน้ำแหน่นะเกมคำสินเพรไก้นิคปีกระโระเกม เรลง (พ. 15 ซึ่งว่าคม 1587                                                                                                    | 1/2814                       |                                | anê îndi în de |            |                     |        |
| 3166  | 1861            | 18-13-2587               | 104907.351877                        | ສະກັບເມືອຈີນສະອັສໂຄກະເພື່ອວາກການທີ່ການສາດ ລະ ແລະອີນວ່າສະລາດ?                                                                                                    | มาระบ                        |                                | 2.225          |            |                     |        |
| 1100  | 4986            | 28/12/2687               | 0420780/219                          | ส่งหม่อฐานขายหนึ่งแปนเมาะ ค่าไทยากขามขาม 4 8 ค.ศ?                                                                                                    | ป้านเทลโทยา (สันเอง)         |                                | aiāthé         |            |                     |        |
| ***   | 2017            | 18/17/18/0<br>PLOSE 0259 | เช่นถึงสังคราม<br>๔. (10564.10) - เด | ระสบเสี้เป็นสาให้เห็นสามพิมพาให้เวลาสมุทร์ที่หนูไหน้ๆได้เล่าเป็นเสียง<br>สาย มีเวลา มีเวลา มีเวลา มีเวลา มีเวลา วิจสม                                                                                                    | เป็นวงสีราคร มีรา<br>(*)     |                                | horsed         |            | -                   |        |
| -dis- | l'a com         | at who must de la        | industrianalis                       |                                                                                                    | role                         | United distance in some 240421 |                |            | -                   | + 100% |
|       | P 7/0           | e here to search         | n                                    | a 💽 📴 💁 🗰 🎒 🧔 🕅 📲 💽 💽                                                                                                    |                              |                                | - 0 B          | 0 a, ou    | 10.62<br>Isribilish | 4      |

# 5. Flow Chart การปฏิบัติงาน

งานรับ-จ่ายหนังสือราชการ

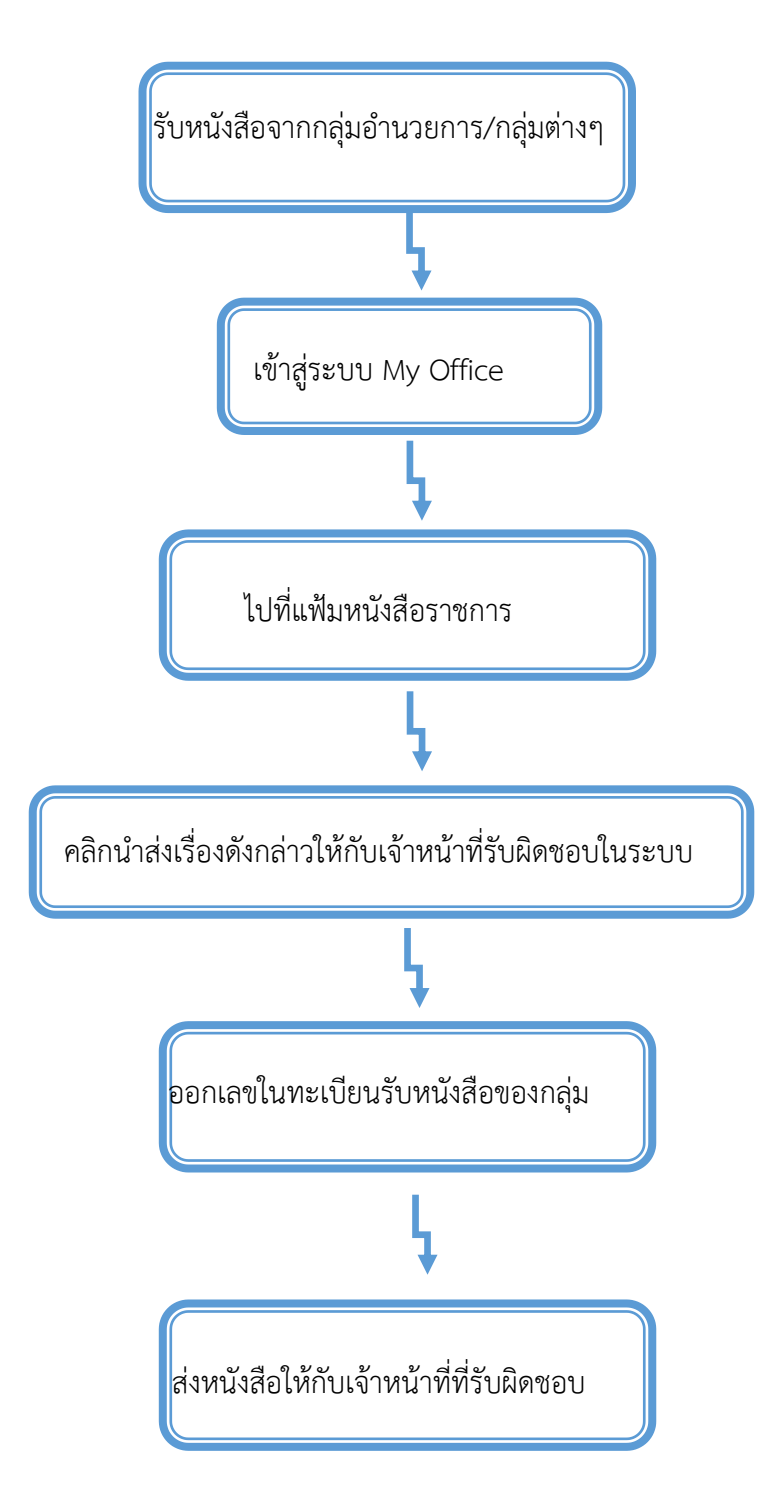

# 6. กฎหมาย ระเบียบ และหลักเกณฑ์ ที่เกี่ยวข้อง

6.1 ระเบียบสำนักนายกรัฐมนตรีว่าด้วยงานสารบรรณ (ฉบับที่ ๔) พ.ศ. ๒๕๖๔

# 7. แบบฟอร์มหรือเอกสารอ้างอิงที่สำคัญ

7.1 หนังสือราชการภายใน/ภายนอก

7.2 ทะเบียนรับหนังสือกลุ่มบริหารงานการเงินและสินทรัพย์

ประเภทเอกสาร : คู่มือขั้นตอนการดำเนินงาน ชื่องาน : การจัดทำทะเบียนคุมฎีกาและการวางฎีกาเบิกจ่ายเงินในระบบ NEW GFMIS

#### 1.ชื่อผู้รับผิดชอบ

นางสาวสุไวบ๊ะ อุมา

#### 2. วัตถุประสงค์

เพื่อให้การบันทึกทะเบียนคุมการเบิกจ่ายเงิน ถูกต้องตามระบบบัญชีเกณฑ์คงค้าง

#### 3. ขอบเขตของงาน

การจัดทำบัญชี ตามหลักนโยบายบัญชีสำหรับหน่วยงานภาครัฐ ฉบับที่ 2, คู่มือแนวปฏิบัติทาง บัญชีตามเกณฑ์คงค้างสำหรับหน่วยงานภาครัฐ และคู่มือการบัญชีภาครัฐสำหรับส่วนราชการ แต่ไม่รวมถึงการ จัดทำบัญชีในระบบ NEW GFMIS ซึ่งผู้ปฏิบัติงานจะต้องจัดทำคู่มือและขั้นตอนการปฏิบัติงานของตนเองตามที่ ได้รับมอบหมายงานในระบบ NEW GFMIS เพิ่มเติม

# 4. ขั้นตอนการปฏิบัติงาน

# การจัดทำทะเบียนคุมฎีกาและการวางฎีกาเบิกจ่ายเงินในระบบ NEW GFMIS

- 4.1 การรับเอกสารการเบิกเงิน
- 4.2 ออกเลขในทะเบียนคุมฎีกา ตามประเภท เช่น จ่ายตรงผู้ขาย, จ่ายผ่านส่วนราชการ

| iii ji | •3-            |                                                           | us<br>Househouse yn daar 10 aans 11 Q aandargadaerstade                                                                                                    | lanes (frammarfield)    | - Decel        |            |             |                                    |                                | -        |           | 1 - B           | ×    |
|--------|----------------|-----------------------------------------------------------|----------------------------------------------------------------------------------------------------|-------------------------|----------------|------------|-------------|------------------------------------|--------------------------------|----------|-----------|-----------------|------|
|        | X de<br>To dom |                                                           | $\begin{array}{c} \text{restortion} & = \left  \mathbf{S} - \mathbf{S} \right  \mathbf{S} - \left  \mathbf{S} \right  \mathbf{S} \\ \mathbf{f} & = \mathbf{S} \\ \mathbf{f} & = \mathbf{S} \\ \mathbf{f} & = \mathbf{S} \\ \mathbf{f} & = \mathbf{S} \\ \mathbf{S} \\ \mathbf{f} & = \mathbf{S} \\ \mathbf{S} \\ \mathbf$ | * * * *                 | E .            |            |             |                                    | ∑ umahlah<br>a<br>as-<br>¢ éu- | Autor of |           |                 |      |
| 0      | -              | sum hdrolds                                               | יו לה לה המערכים היו היה לה הגברים המשלי לה לה המשרכים בעולד היה היה לה המשרכים המשרכים לה היה היה הי                                                                                                    | Antoneoulus Office sure | Aug. 1 4-00    | Sec.       | Aubbala     |                                    | -                              | 101      | 1.000     | AL.             | -    |
| 1192   |                | 1)(1903                                                   | - 5   K.                                                                                                    |                         |                |            |             |                                    |                                |          |           |                 | . •  |
|        |                |                                                           |                                                                                                    |                         | T              |            | - 1         | -                                  | 1                              |          |           |                 | 1.1. |
| 1      |                |                                                           | PerDeventration                                                                                                    | dialiselysment (two     | OD Distriction | 1996       |             | -                                  |                                |          |           |                 | 115  |
| 2      | 14             | senikražnije                                              | 17 Martin                                                                                                    | water                   | Punalu         |            |             | their<br>som<br>orn<br>Tu<br>tevto | ienikananan<br>nezocevec       | fuñre    | straactes | Marina Marina   |      |
| 1      |                |                                                           |                                                                                                    |                         | renderil       | enfli      | Freed       |                                    |                                |          |           |                 | -    |
| 1      | TINGT          | 10000000                                                  | divisitive 3. Austrian whereast of the manufacture of the second second se                                                                                                    | 94,396,23               |                |            | 44,336,23   | 11.                                | 3elocosti                      |          |           |                 |      |
| 4      | (Jins)         | Piero0000000                                              | ออนสินสนะกิษในสูงวิจาร์สองสรีที่สองการสารสินสินา แต่หลาย                                                                                                    | 34,500.07               |                |            | 24,500.00   | 10                                 | 3400000089                     |          |           |                 |      |
| 9      | (invoit)       | Fe8000003/                                                | dowldtwee worder werverglaaf de anal we tewarne ditaiter Anna 1 me                                                                                                    | 12000.00                |                |            | 12,000.04   | 14.                                | perconstel.                    |          |           |                 |      |
|        | (Deni)         | PK#0000004                                                | and a print order to make maker we are ablication or the second process of the                                                                                                    | .2.131.00               |                |            | 2,110,00    | 11.                                | \$41800084E                    | -        |           |                 |      |
|        | 188Mof         | 148000008                                                 | Genilmene uneller mend ungliehete ein sie obsaart Awin 11 me                                                                                                    | 18,364,25               |                |            | 15,394,23   | FL.                                | selfootitee .                  |          |           |                 |      |
| 10     | 190961         | PERMIT                                                    | Gewitherene word/www.mballulle.com.tor.00/ester). Phone 1 mm                                                                                                    | 1,967.07                |                |            | 1,995.00    | HL-                                | sepootstee                     |          |           |                 |      |
| 11     | iine61         | PARTERNO.                                                 | dowlersey and company periodable (deseri dura ≥ Indea                                                                                                    | 21,655,211              |                |            | 21,450.00   | ni.                                | 3480089171                     |          |           |                 |      |
| 12     | 20Mil          | WATCON.                                                   | เล่าหังสีการหลายเราการการการการที่ได้ได้สีด สามแห่งเป็นระมามี มีระเวม 17.1%                                                                                                    | \$43,008.01             |                |            | 34.1,000.00 | RL.                                | MUNCHAR                        |          |           |                 |      |
| 13     | 20W/T          | 148000000                                                 | และประวัตรีเสร็ญกับเกิดอุสปฏิเหตุการแปลส์ เสียงพื้นไ                                                                                                    | 10,952.07               |                |            | 10,850.00   | 10                                 | 3400000146                     |          |           |                 |      |
| 16     | Limit.         | PERSONAL D                                                | Press and a Distance with the Defension of 2027. States for the                                                                                                    | TRUES IN                |                |            | 101.000     | 12                                 | 1200000010                     |          | -         | Tak.            |      |
| 15     | 296607         | 1100000841                                                | during a destrument of a second second second second                                                                                                    | 357,699,48              |                |            | 117,695,48  | HE:                                | 36800085519                    |          |           |                 |      |
| -      | 13mm           | idministration<br>infederation for the<br>spectrem to see | <b>entes d'e exempt</b> <u>adaptivation entration (in exempt)</u> Devel ;<br>Audris<br>xch 🛛 🕞 💽 💁 📾 🍪 🧔 🛤                                                                                                    |                         |                | ( <u>)</u> |             |                                    | Action                         | ir (181) |           | 1619<br>2010/10 |      |

#### 4.3 บันทึกรายละเอียดของรายการขอเบิกเงินจากคลัง

# 4.3.1 เข้าระบบ New GFMIS Thai เลือกระบบบันทึกข้อมูลหน่วยงานภาครัฐ

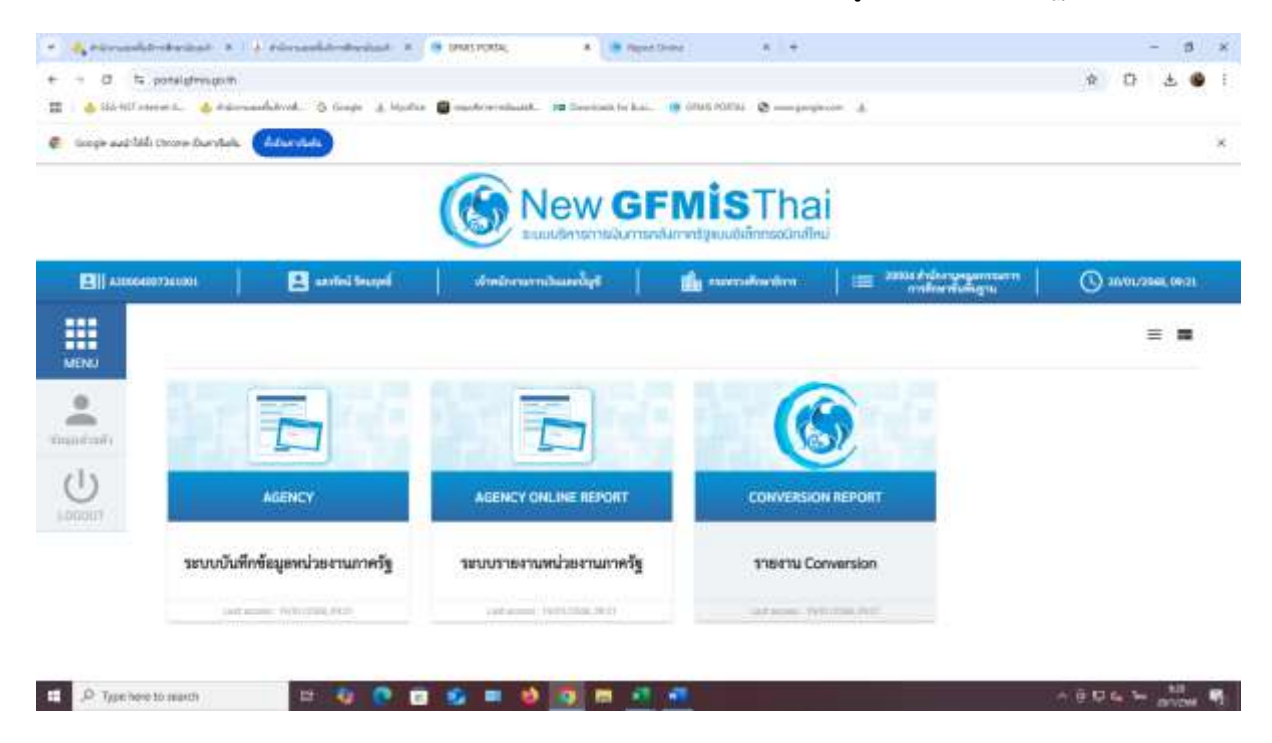

### 4.3.2 ไปที่ระบบเบิกจ่าย เลือกขอเบิกเงิน (เลือกประเภทเบิกตามเอกสารขอเบิก)

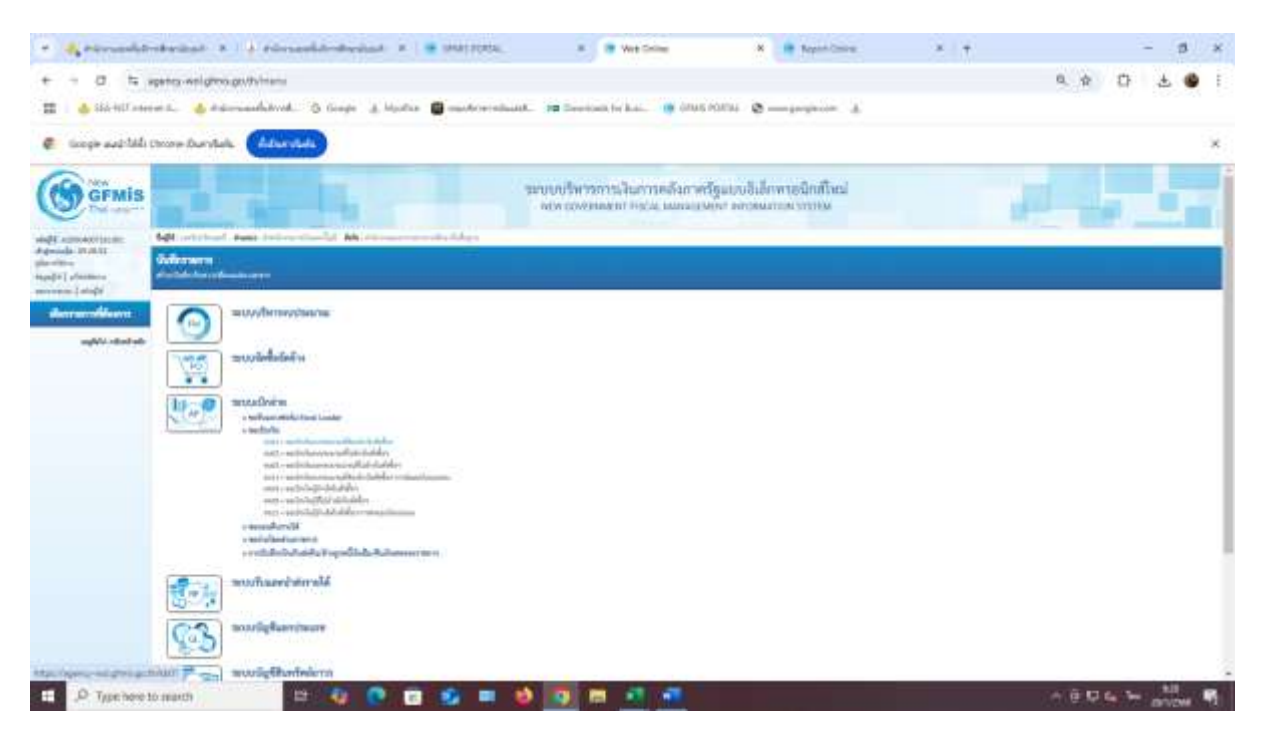

#### addreheiden 🗴 🕴 einsankönsterinet 🗴 🖷 statsteri \* If Wet Crime 4 44 × + 9 4 17 4 9 a to apartor-weigh adatived & Grape A. 📥 SSA WEI AMARAN B. 🛛 📥 Andre intra @ \_\_\_\_\_ = in and talls choose that which the barrender ระบบบริหารการเงินการคลังกาครัฐแบบอิเล็กพระจัดสโหม่ GFMIS Marr 20000 Ħ ----44 history n ----- date D Type here to march

4.3.3 ใส่เลขที่ออกเลขในทะเบียนคุมฎีกาในช่องการอ้างอิงแล้ว/เลขที่ PO

4.3.4 คลิกตรงคำว่า "ค้นหาเลขที่ใบสั่งซื้อระบบ GFMIS" จะมีข้อมูลให้เราเลือก เสร็จแล้วใส่ รายละเอียดช่อง "คำอธิบายเอกสาร"

| Sáchillann                                                                                                    | es. 🔞 timadatud                                                                                                    | 🕻 👌 Gauger 👍 Handra 🗰 mandrarandaada 🕫 De                                                                                                    | erentante for Basis | ana mara 🗴 yang       | um a                                                                                                    |        |
|----------------------------------------------------------------------------------------------------|----------------------------------------------------------------------------------------------------|----------------------------------------------------------------------------------------------------|---------------------|-----------------------|----------------------------------------------------------------------------------------------------|--------|
| ticopie aud-talls                                                                                                    | those Duratels (Adam                                                                                                    | and a                                                                                                    |                     |                       |                                                                                                    |        |
| (s) of sectors                                                                                                    | and the second second se | and the second second second second second second second second second second second second second second second                                                                                                    |                     |                       |                                                                                                    |        |
| and and a                                                                                                    | silvesions;                                                                                                    | 1000 Automatica and Automatica                                                                                                    |                     | Subarra -             | and the second second s | 12     |
| A CONTRACTOR OF A CONTRACTOR OF A CONTRACTOR OF A CONTRACTOR OF A CONTRACTOR OF A CONTRACTOR OF A CONTRACTOR OF                                                                                                    | -                                                                                                    | and and one                                                                                                    | *                   | Minute                | ( # # 1 m 1 m                                                                                                    | n      |
| Arrell                                                                                                    | (Meadedinity)                                                                                                    | prosite .                                                                                                    |                     | ent also              | (1980) 414 (1987) 701-                                                                                                    |        |
| diam.                                                                                                    | and a stability of the second                                                                                                    | 4.0000730                                                                                                    |                     | and the second second |                                                                                                    |        |
| And and a state of the second second s |                                                                                                    |                                                                                                    |                     |                       |                                                                                                    |        |
|                                                                                                    | Augusta (menunit                                                                                                    |                                                                                                    |                     |                       |                                                                                                    |        |
| uplicated at                                                                                                    | mare ask rodak                                                                                                    |                                                                                                    |                     |                       |                                                                                                    |        |
|                                                                                                    | and a second second                                                                                                    | and the second                                                                                                    | Ψ                   |                       |                                                                                                    |        |
|                                                                                                    | Bretaik                                                                                                    | A stand digitization in compression.                                                                                                    |                     |                       |                                                                                                    |        |
|                                                                                                    | fundiche                                                                                                    |                                                                                                    |                     |                       |                                                                                                    |        |
|                                                                                                    | satisfies of charge strates?                                                                                                    | (and the second second se |                     | andightaisteni        | actitioner.                                                                                                    |        |
|                                                                                                    | Fidera .                                                                                                    | distance and the second party                                                                                                    |                     |                       |                                                                                                    |        |
|                                                                                                    | Automation .                                                                                                    |                                                                                                    |                     |                       |                                                                                                    |        |
|                                                                                                    |                                                                                                    | na di sere i blakegi i coli na incerci se di nece e gini con i ti                                                                                                    |                     |                       |                                                                                                    |        |
|                                                                                                    |                                                                                                    |                                                                                                    | 0                   | with I                |                                                                                                    | (***** |
|                                                                                                    |                                                                                                    |                                                                                                    |                     |                       |                                                                                                    |        |

4.3.5 คลิกที่รายการขอเบิก คลิก □ ตรงคำว่า "เลือก" จะขึ้นข้อมูลให้ใส่จำนวนเงิน กับ
 รายการหักภาษี เสร็จแล้วคลิก "ตกลง"

| + Areverle                                                                                                    | utainat a là rimada                | ndeninat 🗴 🖷 (Marinetta,           | · · · · · · · · · · · · · · · · · · · | A Republicana  | * *                                                                                                    |         | - 18 ×                                                                                                    |
|----------------------------------------------------------------------------------------------------|------------------------------------|------------------------------------|---------------------------------------|----------------|----------------------------------------------------------------------------------------------------|---------|----------------------------------------------------------------------------------------------------|
| + + 0 4                                                                                                    | agency-wellgrow.get/bytest1/kt/011 |                                    |                                       |                |                                                                                                    | 0.0 1   | 0 ± 4 i                                                                                                    |
| 📰 💧 Sáchillate                                                                                                    | ens. 🔥 darranhand. S               | Google 🛓 Marilla 📓 marketernikaatk | PE Developin for Auto. 😗 GRAS POR     | 1. S           |                                                                                                    |         |                                                                                                    |
| 🧟 teogie and tall                                                                                                    | Drove Durybels (Advesteds)         |                                    |                                       |                |                                                                                                    |         | ×                                                                                                    |
| ( armin                                                                                                    |                                    |                                    | no hennedar edge                      | ooldeensterfas |                                                                                                    |         |                                                                                                    |
| -                                                                                                    | Approximate Associations           |                                    |                                       |                |                                                                                                    |         | and second here                                                                                                    |
| and the second second s |                                    |                                    |                                       |                |                                                                                                    |         |                                                                                                    |
|                                                                                                    | -                                  |                                    | Advent                                |                |                                                                                                    |         |                                                                                                    |
|                                                                                                    |                                    | Manhampine State                   | in March                              |                |                                                                                                    |         |                                                                                                    |
|                                                                                                    |                                    | segrette a fried side 1            |                                       |                |                                                                                                    |         |                                                                                                    |
|                                                                                                    |                                    | Sector setting because             | perde                                 |                | a second a second a second a second a second a second a second a second a second a second a second a second a s |         |                                                                                                    |
|                                                                                                    | Said and                           | table a province of Street         |                                       |                | 44-14                                                                                                    |         |                                                                                                    |
| -                                                                                                    | The los weeks                      |                                    |                                       |                | -                                                                                                    |         | Statement of the local division in which the local division in the local division in the |
|                                                                                                    |                                    |                                    | []                                    |                | 10.00                                                                                                    |         |                                                                                                    |
|                                                                                                    |                                    |                                    |                                       |                |                                                                                                    |         |                                                                                                    |
|                                                                                                    | TRACTOR COMPANY                    | and allower                        | Andre Amerik                          | -              | -                                                                                                    | -       | ALC: NOT THE OWNER OF THE OWNER OF THE OWNER OWNER OF THE OWNER OF THE OWNER OF THE OWNER OF THE OWNER OF THE OWNER OF THE OWNER OF THE OWNER OWNER OWNER OWNER OWNER OWNER OWNER OWNER OWNER OWNER OWNER OWNER OWNER OWNER OWNER OWNER OWNER OWNER OWNER OWNER OWNER OWNER OWNER OWNER OWNER OWNER OWNER OWNER OWNER OWNER OWNER OWNER OWNER OWNER OWNER OWNER OWNER OWNER OWNER OWNER OWNER OWNER OWNER OWNER OWNER OWNE OWNER OWNER OWNER OWNER OWNER OWNER OWNER OWNER OWNER OWNER OWNER OWNER OWNER OWNER OWNER OWNER OWNER OWNER OWNER OWNER OWNE                                                                                                    |
|                                                                                                    |                                    | and the second                     |                                       |                |                                                                                                    |         |                                                                                                    |
|                                                                                                    |                                    |                                    |                                       |                | 100                                                                                                    |         |                                                                                                    |
|                                                                                                    |                                    |                                    |                                       |                |                                                                                                    |         |                                                                                                    |
|                                                                                                    |                                    |                                    |                                       |                |                                                                                                    |         |                                                                                                    |
|                                                                                                    |                                    |                                    | Construction of                       |                |                                                                                                    |         |                                                                                                    |
| Typeheet                                                                                                    | to march (                         | 4 🕐 🖬 🗐 🖷 🔮                        | 💽 🖬 📲 📲                               |                |                                                                                                    | * 8 9 6 | T anos 1                                                                                                    |

#### 4.3.6 คลิก "จำลองการบันทึก"

| n Currilal<br>Maria<br>Matrix<br>Matrix<br>Matrix<br>Matrix<br>Maria | •••••••••••••••••••••••••••••••••••••• |                                                                                                    | 11<br>12<br>12<br>12<br>12<br>12<br>12<br>12<br>12<br>12<br>12<br>12<br>12<br>1 | ****         | *         | Sdeen<br>Minema<br>ealad<br>y within    |            | arreada<br>arreada<br>marteada                                                                                                    | -    | 10000       |        | 5     |
|----------------------------------------------------------------------|----------------------------------------|----------------------------------------------------------------------------------------------------|---------------------------------------------------------------------------------|--------------|-----------|-----------------------------------------|------------|----------------------------------------------------------------------------------------------------|------|-------------|--------|-------|
| na antar<br>antar<br>Athation an<br>antar antar                      | eli<br>eli<br>t                        | anne anna anna anna anna anna anna anna                                                                                                    | r.<br>                                                                          |              | ×<br>eeve | Marca<br>Menerati<br>entate<br>entation |            | inerandek<br>Karlen (M.<br>1993 - Martin (M.                                                                                                    |      | 144000      |        | 5     |
| ens<br>autora<br>Alabitanara<br>Matri anara                          | n<br>                                  | ente<br>esta esta data<br>minimisi<br>esta esta incluire<br>esta esta incluire<br>esta esta esta esta esta<br>esta esta esta esta esta<br>esta esta esta esta esta esta esta<br>esta esta esta esta esta esta esta esta<br>esta esta esta esta esta esta esta esta<br>esta esta esta esta esta esta esta esta                                                                                                    | 11<br>                                                                          |              | *         | Mero<br>Mirens<br>edub                  |            | descended<br>descended<br>(manifection<br>manifection                                                                                                    | -    | Texteen     |        | 8     |
|                                                                      | n<br>                                  | Annual and a second second sec                   | 1<br>1<br>1<br>1<br>1<br>1<br>1<br>1<br>1<br>1<br>1<br>1                        |              | *         | Menano<br>minis                         |            | d al restation<br>conservation for                                                                                                    | -    | Territoria  | -      | 5     |
| ulun<br>Alahi                                                        |                                        | elemento<br>elemento<br>elemento<br>elemento<br>elemento<br>elemento                                                                                                    | <br>                                                                            | u-u4.        |           | ndata<br>( notifica                     |            | Market Sector                                                                                                    | -    | Territoria  | -      |       |
|                                                                      |                                        | eneral de la cadara<br>eneral eneral eneral eneral eneral eneral eneral eneral eneral eneral eneral eneral eneral eneral eneral eneral<br>eneral eneral eneral eneral eneral eneral eneral eneral eneral eneral eneral eneral eneral eneral eneral eneral<br>eneral eneral eneral eneral eneral eneral eneral eneral eneral eneral eneral eneral eneral eneral eneral eneral en<br>eneral eneral en<br>eneral eneral eneral eneral eneral eneral eneral eneral eneral eneral eneral eneral eneral eneral eneral eneral eneral eneral eneral eneral eneral eneral eneral eneral eneral eneral eneral eneral eneral eneral eneral eneral en<br>eneral eneral e | <br>                                                                            | unid.        | -         |                                         |            | number of                                                                                                    | -    | Territoria  | -      |       |
|                                                                      |                                        | ninera<br>ale staan                                                                                                    |                                                                                 |              |           |                                         |            | realth                                                                                                    | -    | hereare     | -      |       |
|                                                                      |                                        | sk. same                                                                                                    |                                                                                 | uruf.<br>110 | -         |                                         |            | Persilia.                                                                                                    | -    | Territoria  | -      |       |
|                                                                      |                                        | nte subsec                                                                                                    |                                                                                 | 114<br>114   | -         |                                         | mandreting | Persikk                                                                                                    | 1998 | THE REPORTS |        |       |
|                                                                      |                                        | 1.11.00.10                                                                                                    |                                                                                 |              | 10000     |                                         |            |                                                                                                    |      |             |        |       |
|                                                                      |                                        |                                                                                                    |                                                                                 |              |           |                                         |            | 14                                                                                                    | 1.1  | 1.000       |        | -     |
|                                                                      |                                        |                                                                                                    |                                                                                 |              | - Andrews | distant and                             |            |                                                                                                    |      |             |        |       |
| a 64.                                                                | - cardeda                              | Surger                                                                                                    | - militarrays                                                                   | -            | ethom     | 200x                                    | dennine a  | of the second second se |      |             | Petito | -     |
| 1.                                                                   |                                        |                                                                                                    |                                                                                 |              |           |                                         |            |                                                                                                    |      |             |        | 1 = 1 |
|                                                                      | -                                      |                                                                                                    |                                                                                 |              | Conthal   | 1                                       |            |                                                                                                    |      |             |        |       |
|                                                                      |                                        |                                                                                                    |                                                                                 |              | (7=       | =                                       |            |                                                                                                    |      |             |        |       |
| inere la                                                             |                                        |                                                                                                    |                                                                                 |              |           |                                         |            |                                                                                                    |      |             |        |       |
| 10                                                                   |                                        | protessare.                                                                                                    |                                                                                 |              |           |                                         |            |                                                                                                    |      |             |        |       |

4.3.7 คลิก "บันทึกข้อมูล" เอาเลขที่เอกสารจำนวน 10 ตัวไปใส่ในช่อง "เลขที่เอกสาร GFMIS" ในทะเบียนคุมฎีกา

| + Artenado                                                                                                    | referingt a                                                                                                    | + rimes          | andreakada in 1 🗰 sekirip                                                                                                    | inta. 🔹 🗎 Wet Ge                 | 🛏 🛛 🗮 Republ                              | 000 × +             |                                                                                                    | - 18 ×                                                                                                    |
|----------------------------------------------------------------------------------------------------|----------------------------------------------------------------------------------------------------|------------------|----------------------------------------------------------------------------------------------------|----------------------------------|-------------------------------------------|---------------------|----------------------------------------------------------------------------------------------------|----------------------------------------------------------------------------------------------------|
| + + 0 14                                                                                                    | spantes wellgerous                                                                                                    | professional and |                                                                                                    |                                  |                                           |                     | 9.4.13                                                                                                    | ± 🐠 i                                                                                                    |
| 📰 🍐 Sid-Hill and                                                                                                    |                                                                                                    | method 0         | Google A. Martha 🗃 marter                                                                                                    | receivant. 18 Developit for Ani- | 😸 (1945-1039) 💩                           | - 3                 |                                                                                                    |                                                                                                    |
| 🤹 ticegi+ avattala                                                                                                    | Chrone Duryfiels                                                                                                    | Advertida        |                                                                                                    |                                  |                                           |                     |                                                                                                    | ×                                                                                                    |
| ( dinis                                                                                                    | -b                                                                                                    |                  | Mar 1                                                                                                    | anno/fernineshare                | nder erfgavolderenden                     | -                   | 100                                                                                                    |                                                                                                    |
| -                                                                                                    | 441                                                                                                    | A                |                                                                                                    |                                  |                                           |                     |                                                                                                    |                                                                                                    |
| and a second                                                                                                    | and the same                                                                                                    |                  |                                                                                                    |                                  |                                           |                     |                                                                                                    |                                                                                                    |
|                                                                                                    | -                                                                                                    |                  |                                                                                                    |                                  | Advent.                                   |                     |                                                                                                    | 12                                                                                                    |
|                                                                                                    | -                                                                                                    |                  | The partners in                                                                                                    |                                  | Mercer .                                  | and a second        |                                                                                                    |                                                                                                    |
| - manhardte                                                                                                    | distant in the local distance in the local distance in the local d |                  | and a                                                                                                    |                                  | and a                                     | and the second data |                                                                                                    |                                                                                                    |
| and the second second se | -                                                                                                    | erthArmit        |                                                                                                    |                                  |                                           |                     |                                                                                                    |                                                                                                    |
|                                                                                                    |                                                                                                    | -                | white the second second |                                  | Andrew -                                  |                     |                                                                                                    |                                                                                                    |
|                                                                                                    | The state of the state of the s | Nature 1         | 101                                                                                                    |                                  | include the reserve law of the reserves . |                     |                                                                                                    |                                                                                                    |
|                                                                                                    | -                                                                                                    | Falvo            | 141                                                                                                    | The excellent                    | the second second second second second    | 0100                |                                                                                                    |                                                                                                    |
|                                                                                                    | 100                                                                                                    |                  |                                                                                                    | Casta Castal C                   | (marked)                                  |                     | and the second second                                                                                                    | and the second second se |
|                                                                                                    |                                                                                                    |                  |                                                                                                    |                                  |                                           |                     |                                                                                                    |                                                                                                    |
|                                                                                                    |                                                                                                    |                  |                                                                                                    |                                  |                                           |                     |                                                                                                    |                                                                                                    |
|                                                                                                    | 100100                                                                                                    | 1000             | 100                                                                                                    | Married Backer                   |                                           | -                   |                                                                                                    |                                                                                                    |
|                                                                                                    |                                                                                                    |                  |                                                                                                    | second second 1                  |                                           | -                   | and the second second se | -                                                                                                    |
|                                                                                                    |                                                                                                    |                  |                                                                                                    |                                  |                                           |                     |                                                                                                    |                                                                                                    |
|                                                                                                    |                                                                                                    |                  |                                                                                                    |                                  |                                           |                     |                                                                                                    | 1.10                                                                                                    |
|                                                                                                    |                                                                                                    |                  |                                                                                                    |                                  |                                           |                     |                                                                                                    |                                                                                                    |
|                                                                                                    | -                                                                                                    |                  |                                                                                                    |                                  |                                           |                     |                                                                                                    |                                                                                                    |
|                                                                                                    |                                                                                                    |                  |                                                                                                    |                                  |                                           |                     |                                                                                                    |                                                                                                    |
| Type here t                                                                                                    | to march )                                                                                                    | 12               | 4 0 0 0                                                                                                    |                                  | -                                         |                     | 0.000                                                                                                    |                                                                                                    |

4.3.8 พิมพ์ฎีกาจำนวน 2 ฉบับ

| 0.04r1 678: 407 960 (01)7440551 |                                                                                                    | 1/1 - 109 + 18                                                                                                    | 10                                                                                     |                                                                                                    |                                                   |                                         | - |
|---------------------------------|----------------------------------------------------------------------------------------------------|----------------------------------------------------------------------------------------------------|----------------------------------------------------------------------------------------|----------------------------------------------------------------------------------------------------|---------------------------------------------------|-----------------------------------------|---|
|                                 |                                                                                                    | 11015<br>110149 - 1014                                                                                                    | นการของปักผันตาตตัง<br>ในของประมาณที่ต้องอ้างใบสิ่งชื่อๆ                               |                                                                                                    |                                                   | ครัส ( เราสีสมุล (                      |   |
| -                               | energiani<br>energiani<br>energi | terdiliga<br>Tarih Baradana                                                                                                    |                                                                                        |                                                                                                    | Talanaria<br>Talanariaria<br>Annar<br>Annari      | มาการณ<br>มาการณ์<br>มาการณ์กูลเกิดแล้ว |   |
|                                 | เบาห์ด แล้ม หลังปัญชี ซึ่งปัญชี<br>รายการสี แกล่ด                                                                                                    | ส์แรงเป็นสี่งอยู่จ<br>รายวิทยส์ พระสสมสุข                                                                                                    | granti mili<br>granti                                                                  | india<br>ibaita<br>ala taraiba                                                                                                    | freinluðistu<br>einen is                          | nai üçlüm<br>Ana                        | - |
|                                 |                                                                                                    | าที่สองประเทศ<br>สาราราชาวออริเตราราช สาราราชาวิต                                                                                                    | berraafi<br>6 secolariers                                                              | in the second second se |                                                   | Investor                                | - |
|                                 | i sele muzzur de de selection el des constantes de selection el de selection el de selection e                                                                                                    | Co son cut extension promotory<br>0 202,004<br>MCORORE<br>Production of the son<br>resource of the son<br>resource of the son                                                                                                    | Цунании заласти<br>стата Андералии паластип<br>салени Падарании токого<br>и Разписки к | tanan<br>10                                                                                                    | LANSALT                                           |                                         |   |
|                                 | i ola innomo fidici/isidysia<br>M                                                                                                    | синствой<br>типостичных агоногом<br>достотностствой очетосттвой<br>Техного Лианов<br>Техного Лианов                                                                                                    | 100 0.00<br>cruzas Bladennio maternem<br>entidos Indianese 2000/100100<br>o Plantese i | nn<br>e marin thu is<br>airceand thi<br>is                                                                                                    | s.ms.hiiriis<br>aanaarmahaaaniis<br>chooparmahafi |                                         |   |
|                                 | e wie zamme fallwir/landysie<br>M                                                                                                    | THE ALL DECEMBER OF THE ALL DECEMBER OF THE AL | 100 000<br>Erite Bildearin valarren<br>enden Inderere 2000 Herror<br>e Fantere i       | na<br>marin diny 40<br>minina dia<br>dia                                                                                                    | itan tana<br>Anator tanan<br>Antar tananga        |                                         |   |

# 4.4 ลงนามในเอกสารการเบิกเงิน (ฎีกา)

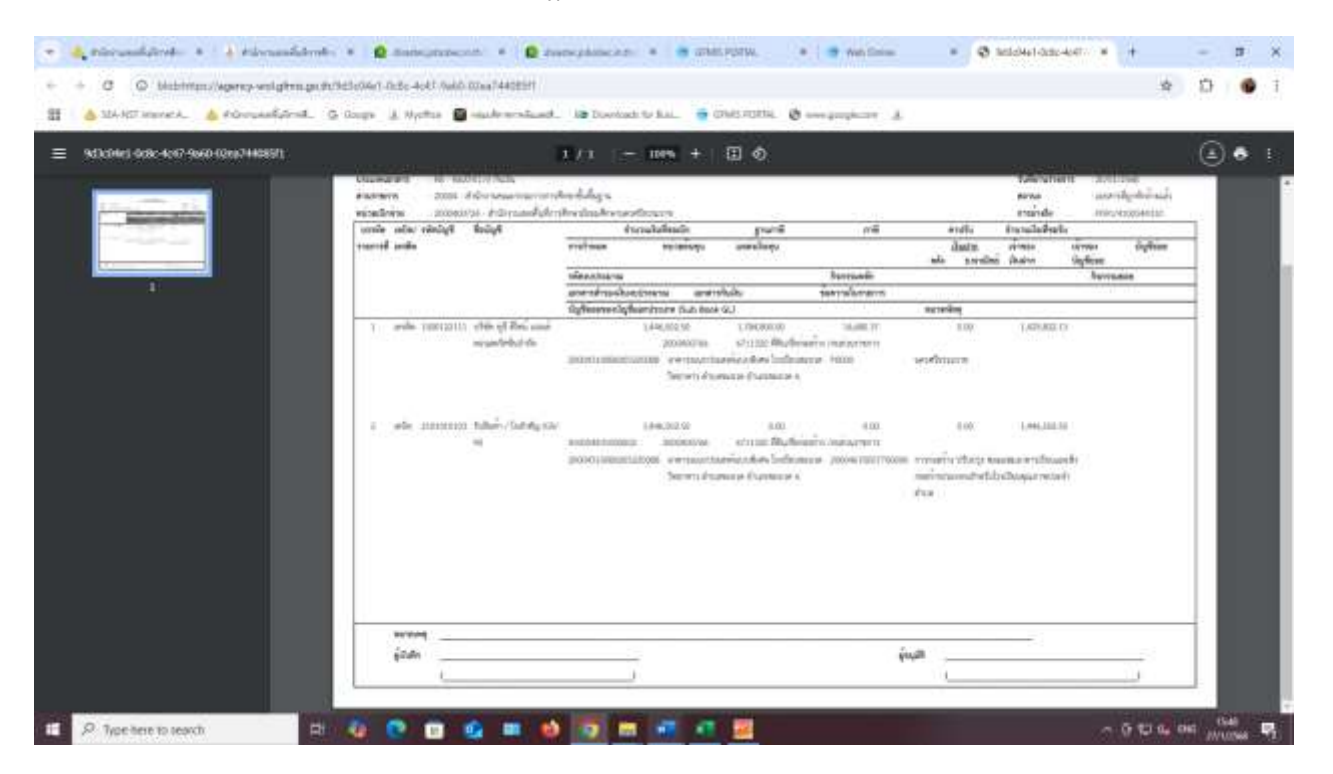

4.5 ส่งเอกสารเบิกเงินพร้อมฎีกาคืนเจ้าของเรื่อง

# 5. Flo Chart การปฏิบัติงาน

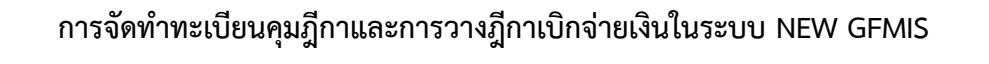

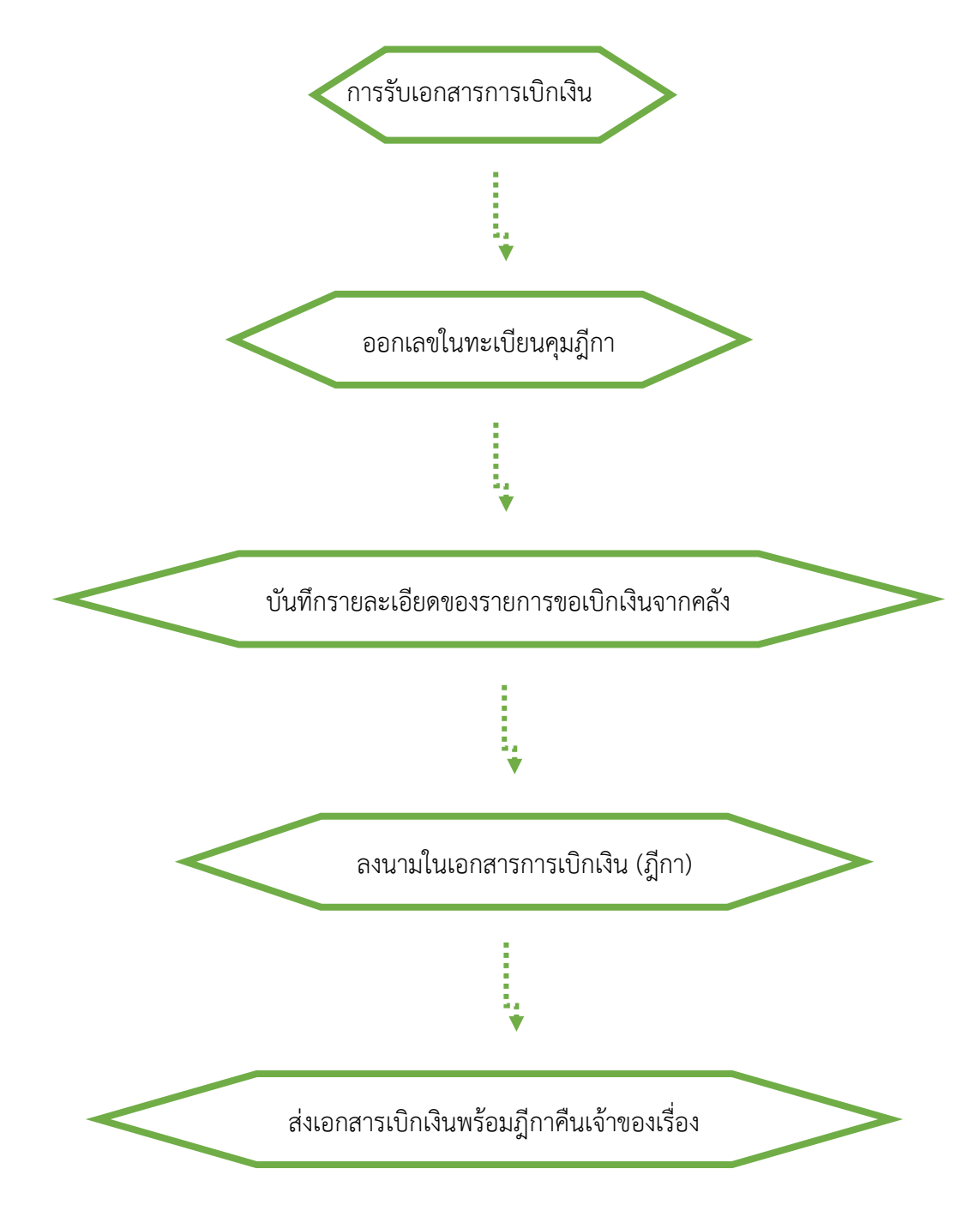

# 6. กฎหมาย ระเบียบ และหลักเกณฑ์ ที่เกี่ยวข้อง

6.1 คู่มือแนวปฏิบัติทางบัญชีตามเกณฑ์คงค้างสำหรับหน่วยงานภาครัฐ พ.ศ. 2546

6.2 คู่มือการบัญชีภาครัฐสำหรับส่วนราชการ พ.ศ.2558

# 7. แบบฟอร์มหรือเอกสารอ้างอิงที่สำคัญ

- 7.1 ทะเบียนคุมฎีกา
- 7.2 เอกสารทางบัญชี

ประเภทเอกสาร : คู่มือขั้นตอนการดำเนินงาน ชื่องาน : การเรียกรายงานสรุปรายการเบิกจ่ายของหน่วยงานจากระบบ NEW GFMIS (ZAP\_RPTW01) ในระบบ NEW GFMIS

# 1.ชื่อผู้รับผิดชอบ

นางสาวสุไวบ๊ะ อุมา

# 2. วัตถุประสงค์

การจัดทำรายงานสรุปรายการขอเบิกเงินประจำวัน เป็นการเรียกรายงานสรุปรายการขอเบิกเงิน ประจำวันจากระบบ NEW GFMIS เพื่อประโยชน์ในการตรวจสอบรายการขอเบิกเงินประจำวันให้เป็นปัจจุบัน และการแก้ไขข้อผิดพลาดเป็นไปอย่างทันเหตุการณ์ และเพื่อตรวจสอบข้อมูลการขอเบิกเงินและการจ่ายเงิน เข้าบัญชีของหน่วยงานหรือผู้มีสิทธิรับเงินที่เกิดขึ้นในแต่ละวันว่าเป็นรายการขอเบิกของหน่วยงานหรือไม่ และ ให้หน่วยงานลงลายมือชื่อเพื่อรับรองความถูกต้องและเก็บไว้ที่หน่วยงาน

## 3. ขอบเขตของงาน

ครอบคลุมการดำเนินงานในส่วนของการตรวจสอบรายการขอเบิกเงินประจำวันจากระบบ NEW GFMIS หากเกิดข้อผิดพลาดสามารถแก้ไขได้ทัน

# 4. ขั้นตอนการปฏิบัติงาน

## การเรียกรายงานสรุปรายการเบิกจ่ายของหน่วยงานจากระบบ NEW GFMIS (ZAP\_RPTW01) ในระบบ NEW GFMIS

 ทุกสิ้นวันทำการถัดไป ให้ส่วนราชการเรียกรายงานจากระบบ NEW GFMIS โดยใช้คำสั่ง งาน (NAP\_RPTW01) รายงานสรุปรายการเบิกจ่ายของหน่วยงาน

 ระบุรหัสหน่วยงาน รหัสหน่วยเบิกจ่าย และวันที่บันทึกรายการ (ไม่ต้องระบุช่องวันที่ผ่าน รายการ) และคลิกกดที่แสดงรายงาน

3. การพิมพ์รายงาน คลิกไปที่รูปเครื่องพิมพ์ และเลือกขนาดกระดาษ และสั่งพิมพ์

- 4. การตรวจสอบรายงาน แบ่งออกเป็น 3 ส่วน คือ
  - ส่วนที่ 1 กรณีจ่ายตรงผู้ขาย
  - ส่วนที่ 2 กรณีจ่ายผ่านส่วนราชการ
  - ส่วนที่ 3 สรุปจำนวนรายการขอเบิก จำนวนเงินสุทธิ

การตรวจสอบรายงานใน 3 ส่วนดังกล่าวข้างต้น ทำได้โดยการตรวจดูวันบันทึก

เลขเอกสาร ผู้ขาย บัญชีธนาคาร จำนวนเงินขอเบิก ภาษีหัก ณ ที่จ่าย ค่าปรับ จำน<sup>้</sup>วนเงินสุทธิ ว่าตรงกับ หลักฐานที่ขอเบิก และทะเบียนคุมฎีกาเบิกจ่ายตามระบบ NEW GFMIS หรือไม่

5. เสนอหัวหน้าหน่วยงานลงลายมือชื่อเพื่อรับรองความถูกต้องและเก็บไว้ที่หน่วยงาน เพื่อการตรวจสอบต่อไป

6. ในกรณีที่พบข้อผิดพลาดในรายงาน ดำเนินการประสานกับกรมบัญชีกลางหรือสำนักงานคลัง จังหวัด(แล้วแต่กรณี) เพื่อพิจารณาหาสาเหตุของความผิดพลาดและดำเนินการแก้ไขต่อไป

# 5. Flo Chart การปฏิบัติงาน

# การเรียกรายงานสรุปรายการเบิกจ่ายของหน่วยงานจากระบบ NEW GFMIS (ZAP\_RPTW01) ในระบบ NEW GFMIS

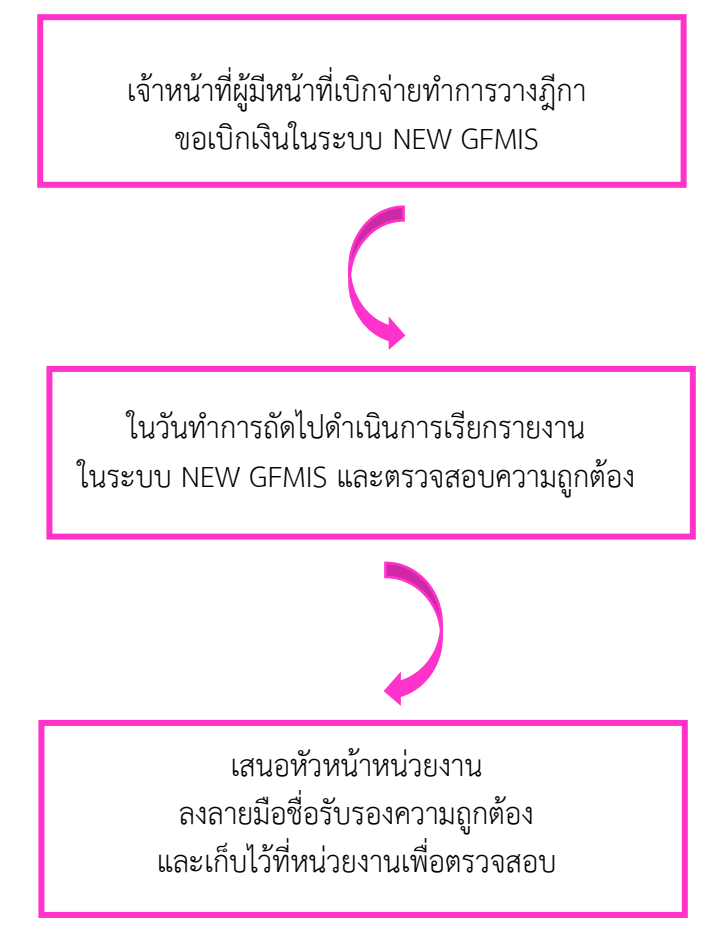

# ตัวอย่างขั้นตอน การเรียกรายงานสรุปรายการเบิกจ่ายของหน่วยงาน จากระบบ NEW GFMIS (NAP\_RPTW01)

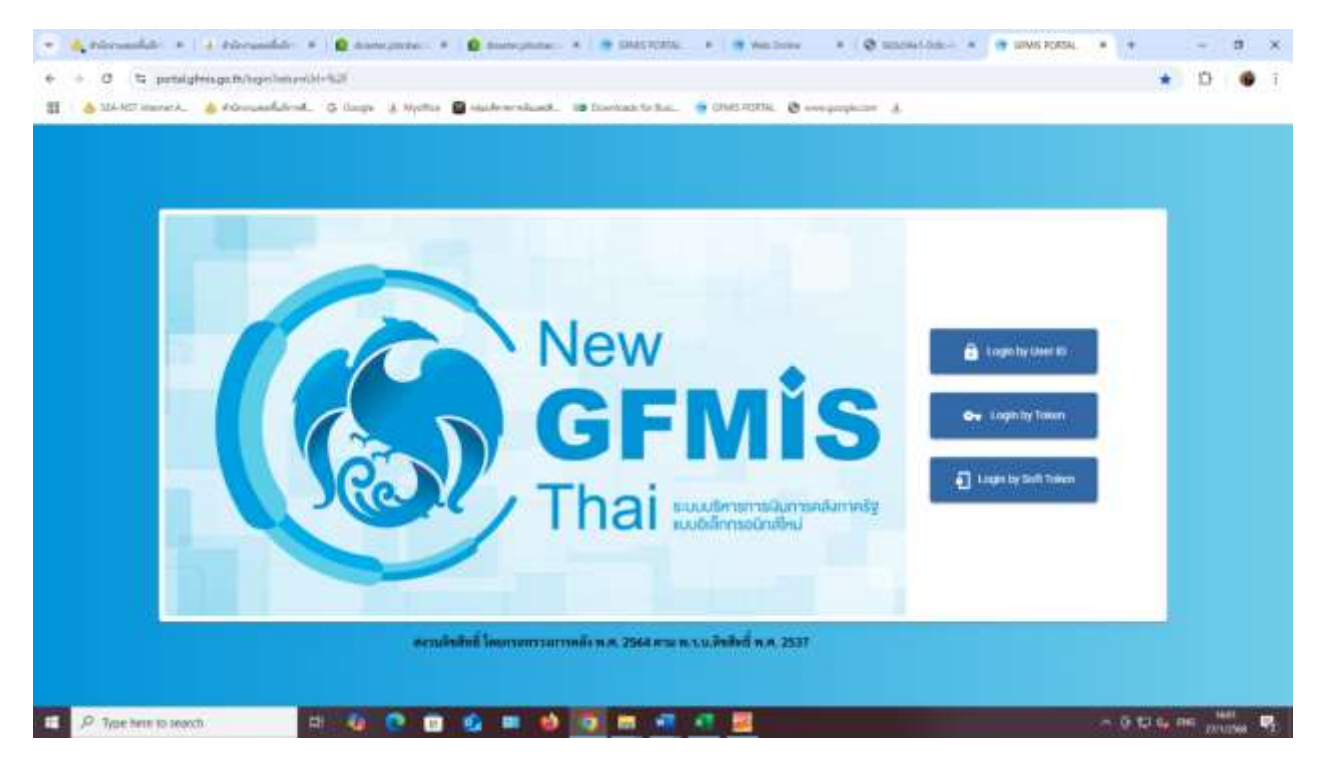

**รูปที่ 1** เสียบ KEY คลิกปุ่ม Login by Token

| -    | niculations + + + + + + + + + + + + + + + + + + +                                                                                                    | annentation (* 🗴 description (* 4                                                                                                    | 🛛 🛪 stats taket lope pape 🔹 🖷                                 |                        |
|------|----------------------------------------------------------------------------------------------------|----------------------------------------------------------------------------------------------------|---------------------------------------------------------------|------------------------|
| é. + | a serves groups to come addition of the server of the server of the serv | UTGABLEDAD XCCTUDADCOMMONANCASHFAR-SUT-AUTOMOTOR                                                                                                    | ethorough to made the lake & normal = (1) Symbol Yath Cally S | U-wC2000. 🕸 🖸 🐠 i      |
| 91 L | 💩 MAHET HERMERA 🥧 POWYANE GARANGE 🤅 Dage 🗼 Nyatha                                                                                                    |                                                                                                    | energian A                                                    |                        |
|      |                                                                                                    | Wedows Security Select certificate By intercting a certificate 1 accept that my name and personal code will be sent to zeroice provide.  Account of the sent to zeroice provide.  Account of the sent to zeroice account of the sent to zeroice provide.  Account of the sent to zeroice activities and account of the sent to zeroice activities and account of the sent to zeroice activities and account of the sent to zeroice activities account of the sent to zeroice activities account of the sent to zeroice activities account of the sent to zeroice activities account of the sent to zeroice activities account of the sent to zeroice account of the sent to zeroice account of the sent to | x<br>10                                                       |                        |
|      |                                                                                                    | OK Centrel                                                                                                    |                                                               |                        |
|      |                                                                                                    |                                                                                                    |                                                               |                        |
|      | P Type here to search 🛛 🖬 🧔 💽                                                                                                    | 🔮 🗰 📦 🤨 📾 🖷 💶 🕮                                                                                                    |                                                               | ~ 0 10 10 00 m 1000 10 |

รูปที่ 2 คลิก OK เข้าสู่ระบบ โดยระบุรหัสผ่าน

|                      | Reinst X ( ) rissentitutent X )                                                                                      | · prestore · · ·         |                                   |                      |  |  |  |  |  |
|----------------------|----------------------------------------------------------------------------------------------------|--------------------------|-----------------------------------|----------------------|--|--|--|--|--|
| 🔒 Sác-Hill annes     | 🔥 Sile W. Server 2. 🄞 Antonia de Bardel & Martin 📓 marter estatut. 🕫 Servera to Kas. 🤫 (1915-1917)). 📚 anagargeren 👃 |                          |                                   |                      |  |  |  |  |  |
| ticegie aud Mills th | Sange and Mill Chrone Durstals.                                                                                      |                          |                                   |                      |  |  |  |  |  |
|                      |                                                                                                    |                          |                                   |                      |  |  |  |  |  |
| B   A1004007         | 20000 📔 🖬 aartini teurpel                                                                                            | สารกับระบาทเป็นแรงไรสูรี | 💼 euersekonten 🛛 📰 🕬 dergegennern | () 20/01/2848, 09/21 |  |  |  |  |  |
|                      |                                                                                                    |                          |                                   | = =                  |  |  |  |  |  |
| -                    |                                                                                                    |                          |                                   |                      |  |  |  |  |  |
| <15                  | 5                                                                                                    | 5                        |                                   |                      |  |  |  |  |  |
| 0                    | AGENCY                                                                                                    | AGENCY ONLINE REPORT     | CONVERSION REPORT                 |                      |  |  |  |  |  |
|                      |                                                                                                    |                          |                                   |                      |  |  |  |  |  |
|                      | ระบบบันพึกข้อมูลหน่วยงานภาครัฐ                                                                                       | รมบบรายงานหน่วยงานภาครัฐ | าายสาม Conversion                 |                      |  |  |  |  |  |

รูปที่ 3 ไปที่ระบบรายงานหน่วยงานภาครัฐ

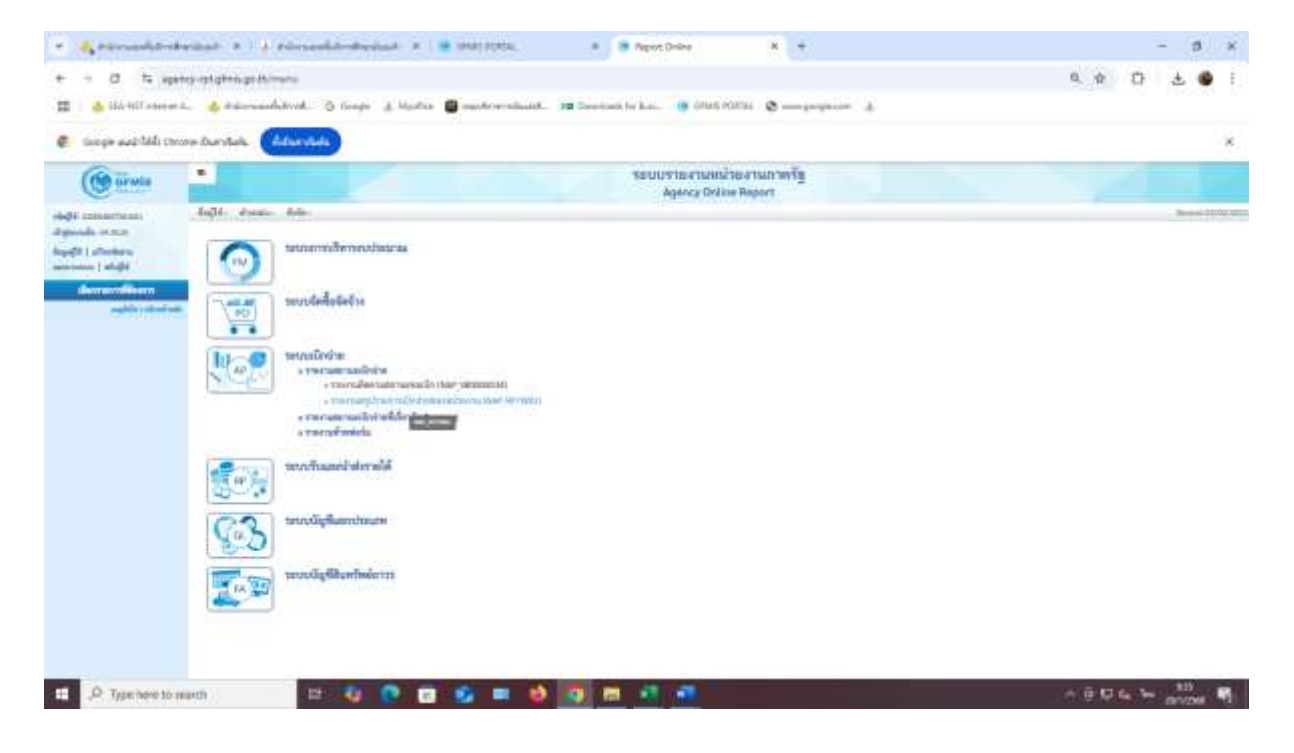

รูปที่ 4 ไปที่ระบบการเบิกจ่าย เลือกรายงานสรุปรายการเบิกจ่ายของหน่วยงาน

|                                                                                                    | and the second second se |          |    |                                                                                                    |      |       |
|----------------------------------------------------------------------------------------------------|----------------------------------------------------------------------------------------------------|----------|----|----------------------------------------------------------------------------------------------------|------|-------|
|                                                                                                    |                                                                                                    |          |    |                                                                                                    |      |       |
| -                                                                                                    |                                                                                                    |          |    |                                                                                                    |      |       |
| in the second second second second second second second second second second second second second second second                                                                                                    | 1000                                                                                                    |          |    | the second set of the second set of the second second seco |      |       |
| 10.00 L                                                                                                    |                                                                                                    |          | 81 |                                                                                                    |      | = 2   |
|                                                                                                    | 100                                                                                                    |          | h- |                                                                                                    |      | 200   |
| (i)                                                                                                    | 8000                                                                                                    | 1        | 84 |                                                                                                    | . B. | -     |
|                                                                                                    | and out a                                                                                                    |          |    |                                                                                                    |      |       |
|                                                                                                    |                                                                                                    | 5.1      | h  |                                                                                                    | 4    | 1 (R. |
| enders.                                                                                                    | constant or                                                                                                    |          |    | a province that a deal of a section of                                                                                                    |      |       |
| the state of the state of the s | -10.00                                                                                                    |          | 5. | fat mm                                                                                                    |      | ER:   |
|                                                                                                    |                                                                                                    |          |    |                                                                                                    |      |       |
|                                                                                                    |                                                                                                    |          |    |                                                                                                    |      |       |
|                                                                                                    |                                                                                                    | <b>.</b> |    |                                                                                                    |      |       |
| di                                                                                                    | 12 percent case.                                                                                                    |          | B- | (* menutati                                                                                                    | 12   | - 15  |
|                                                                                                    | -30.000-                                                                                                    |          | ÷. | - 147                                                                                                    |      | E     |
| trailly .                                                                                                    | - brea                                                                                                    | - 1      | 5+ | -14 min                                                                                                    |      |       |
|                                                                                                    |                                                                                                    |          |    |                                                                                                    |      |       |

รูปที่ 5 เลือกวันที่ตรง วันที่บันทึก

| Concession Residences and Providences |                         |               |     |               |          |      |
|---------------------------------------|-------------------------|---------------|-----|---------------|----------|------|
| anaru.                                |                         |               |     |               |          |      |
|                                       |                         |               | 100 | Sector Sector |          | 1155 |
|                                       |                         |               |     |               |          | 100  |
| -                                     |                         |               |     |               | 175      | 4 47 |
| (vetting) Autom                       | 2                       |               |     |               | and .    | - 10 |
| Internet Dell                         |                         | D internation |     |               | Olivie 🖪 | -    |
|                                       |                         | 8             |     | 8             | 01-0     |      |
|                                       |                         | <b>a</b>      |     | <b>1</b>      | 0344     |      |
| -                                     |                         |               |     | -             |          |      |
|                                       |                         |               |     |               |          | 8.4  |
|                                       | No. of Concession, Name |               |     | 1             |          |      |
| 1100                                  |                         |               | 100 |               |          |      |
|                                       |                         |               |     |               |          |      |

**รูปที่ 6** ใส่วันที่เรียบร้อยแล้ว กดบันทึก

| constantiated (Adda) (Characteria) | furnitude Control Control                                                                                                    |             |                                                                                                    |                         |   |
|------------------------------------|----------------------------------------------------------------------------------------------------|-------------|----------------------------------------------------------------------------------------------------|-------------------------|---|
| and a set of the set of the set    |                                                                                                    |             |                                                                                                    |                         |   |
| aller allering                     |                                                                                                    |             |                                                                                                    |                         |   |
| -                                  |                                                                                                    |             |                                                                                                    |                         |   |
| 101 i 10                           | (here)                                                                                                    |             | the second second second second second second second second second second second second second second second se                                                                                                    |                         |   |
|                                    |                                                                                                    |             |                                                                                                    | =                       |   |
|                                    |                                                                                                    | - W.        |                                                                                                    | (iii)                   |   |
| 4                                  | -                                                                                                    |             |                                                                                                    | <ul> <li>(a)</li> </ul> | = |
|                                    | and and a second                                                                                                    |             |                                                                                                    |                         |   |
|                                    |                                                                                                    | <u> </u>    |                                                                                                    | -6 (m                   |   |
| adota.                             | anness a                                                                                                    |             | the second of the limit of the second second s |                         |   |
|                                    | - Mont                                                                                                    | - h         | - Setman                                                                                                    |                         |   |
|                                    |                                                                                                    |             |                                                                                                    |                         |   |
| Page 4                             |                                                                                                    | ·D. *       |                                                                                                    | 0. =                    | * |
| -                                  | Comparison (1994)                                                                                                    | D 14        | (Pairmine)                                                                                                    | 0 =                     |   |
|                                    | a street of the street of the | · · · · · · | -14100                                                                                                    |                         |   |
| and a                              | - Street                                                                                                    | h           | - Spinster                                                                                                    | - (11                   |   |
| mente                              | ( Marine -                                                                                                    |             | - latine-                                                                                                    | • =                     |   |
|                                    |                                                                                                    |             |                                                                                                    |                         |   |

# **รูปที่ 7** กดที่แสดงรายงาน

เลือก "เรียกดูรายงาน" จะแสดงเอกสารตามรูปที่ 8 และรูปที่ 9

| Image: Solution for a synthetic particle particle partiter particle particle particle parti                                                                                                    | -              | russiphrateritat A      | 14 riman      | Andreited R.    | -                 | ea             | In Paport Draine                                                                                                    | ×           | +           |                |     |              | - 18 ×             |
|----------------------------------------------------------------------------------------------------|----------------|-------------------------|---------------|-----------------|-------------------|----------------|----------------------------------------------------------------------------------------------------|-------------|-------------|----------------|-----|--------------|--------------------|
|                                                                                                    | + + 0          | ta upanto-tatatino      | pritrie/erits |                 |                   |                |                                                                                                    |             |             |                |     | 0. 0         | 0 2 .              |
| Supported MA (storage durinda)     Supported MA (storage durinda)                                                                                                    | 11 4 11        | AND AND AND A REAL      | method 0      | Google & Martha | . <b>G</b> -mater | reduct. 18 Dec | enen for kan. 🐠                                                                                                    | inusionu e- |             |                |     |              |                    |
| International State State Sta                                                                                                    | @ teoph .      | aabhili teore barytak   | Advertide     |                 |                   |                |                                                                                                    |             |             |                |     |              | ×                  |
| Add a private and and a second and a second                                                                                                    | •              |                         |               |                 |                   | tinit          | at the annual telecture<br>Agency Online Agent                                                                                                    | wij         |             |                |     |              |                    |
| tenergie and and and and and and and and and and                                                                                                    | Add American   | Adv.                    |               |                 |                   |                |                                                                                                    |             |             |                |     |              |                    |
| Selection     Second Second     Second Second Second Second Second Second Second Second Second Second Second Second Second Second Second Second Second Second Second Second Second Second Second Second Second Second Second Second S                                                                                                    | ( -#-          |                         |               |                 |                   |                |                                                                                                    |             |             |                |     |              |                    |
| The result of the loss of the result of the result of the                                                                                                    | editedate      | individuality           |               |                 |                   |                |                                                                                                    |             |             |                |     |              |                    |
| Macadala 2002/19<br>Macadala Adapana Adapana<br>Macadala Adapana<br>Macadala Internet Adapana<br>Macadala Internet Adapana<br>Macadala Inte | 123 112        |                         |               |                 |                   | 1101114        | ndramalai waa                                                                                                    | ani vortu   |             |                |     |              |                    |
| Macalifie Sources<br>A Sources<br>Sources<br>Sources<br>Sources<br>Sources<br>Sources<br>Sources<br>Sources<br>Sources<br>Sources<br>Sources<br>Sources<br>Sources                                                                                                    |                |                         |               |                 |                   |                |                                                                                                    |             |             |                |     |              |                    |
| na dola na mana mana mana mana dola na mana mana mana mana mana mana mana                                                                                                    | statute        | Antiparties and a state | handing       |                 |                   |                |                                                                                                    |             |             |                |     |              |                    |
| SAGAN ITSLAND TTSLAND<br>SAGAN SOC.000<br>Inditation<br>Mile Measure and Alexan and Alexandra and Alexandra and Alexandra and Alexandra and Alexandra<br>Saganagendra Tures                                                                                                    |                | disconcerent das        | adages.       |                 |                   |                |                                                                                                    |             |             |                |     |              |                    |
| Salven 2002.000<br>militateljev<br>Milde Measure nam addres pre daherelleke soljak Measure kondekelt adleskog bek resolan konde<br>militatelje<br>Resolvering                                                                                                    | 1.41.20        | 1101.000.01110.200      |               |                 |                   |                |                                                                                                    |             |             |                |     |              |                    |
| ndinandyry<br>1980: Mearwe mei adare ge Scherellen refer Mannen fraddiels adleafer och resche frade<br>1991: Senerellen<br>Samerlingstroren                                                                                                    | LAters         | 20100, (1948)           |               |                 |                   |                |                                                                                                    |             |             |                |     |              |                    |
| SADA Marana maa adaan ga sharadhin adaan adaan ka aana kadaadhin adaaba adaaba adaaba ka aanaa<br>                                                                                                    | representation |                         |               |                 |                   |                |                                                                                                    |             |             |                |     |              |                    |
| Big an and Wing at Transm.                                                                                                    | 5454           | Measure                 | ine-e         | adates          | . Pr.             | Sphereitsch    | Testab.                                                                                                    | Heritaria   | Houtefully. | - and the line | ++h | f with the   | Publish            |
| Secure of April 1999                                                                                                    |                |                         |               |                 |                   |                |                                                                                                    |             |             |                |     |              |                    |
|                                                                                                    | ticaarda       | nak 2 100-11            |               |                 |                   |                |                                                                                                    |             |             |                |     |              |                    |
|                                                                                                    |                |                         |               |                 |                   |                |                                                                                                    |             |             |                |     |              |                    |
|                                                                                                    |                |                         |               |                 |                   |                |                                                                                                    |             |             |                |     |              |                    |
|                                                                                                    | 1 .0 Tr        | (peners) of erent ag    | 12            | 4 0 0           |                   |                |                                                                                                    |             |             |                |     | - e <b>u</b> | 64 Ter             |
|                                                                                                    | 100 B          | neeseestice///          | 10 m 10 m     | 100             |                   |                | Contracting of the local division of the local division of the loc |             |             |                |     |              | ALC: AN ADDRESS OF |

รูปที่ 8

|                                                                 | tedireter tylese                                                                                                    | 8.) \$ eile                            | and the state | ut in 1 🖷 seass   | (RSA)          | · Papot C            | hing           | * +       |               |        |       |       | 1          | a ×  |
|-----------------------------------------------------------------|----------------------------------------------------------------------------------------------------|----------------------------------------|---------------|-------------------|----------------|----------------------|----------------|-----------|---------------|--------|-------|-------|------------|------|
| + + 0                                                           | ta apenco-contain                                                                                                    | manthiever                             | 105           |                   |                |                      |                |           |               |        | 0     |       | 7 ±        |      |
| 11 💩 114                                                        | HEF anterna the day                                                                                                    |                                        | O Grape 1     | Note 🛢 met        | orrelaat. pa l | Interfaces for Radio | 🗰 onus romu.   | e         | £             |        |       |       |            |      |
| @ Google #                                                      | ad-taldi cenare ibarri                                                                                                    | tele Childre                           | -             |                   |                |                      |                |           |               |        |       |       |            | ×    |
| •<br>Aglio dumin<br>National                                    |                                                                                                    |                                        |               |                   |                | Aprez Dille B        | tes<br>Cruseff |           |               |        |       |       |            |      |
| 6-m                                                             |                                                                                                    | _                                      |               |                   |                |                      |                |           |               |        |       |       |            |      |
|                                                                 |                                                                                                    | -                                      |               |                   |                |                      |                |           |               |        |       |       |            |      |
|                                                                 |                                                                                                    |                                        |               |                   | 1794           | uetjuhannašnia       | residents.     |           |               |        |       |       |            |      |
| stacadora<br>niadore<br>ni<br>Nitali<br>Nitali<br>Nitali        | anna an Anna an Anna an Anna an Anna an Anna an Anna an Anna an Anna an Anna an Anna an Anna an Anna an Anna an<br>Anna an Anna an Anna an Anna an Anna an Anna an Anna an Anna an Anna an Anna an Anna an Anna an Anna an Anna an                                                                                                    | ila industria<br>sector fallera<br>200 | fours.        |                   |                |                      |                |           |               |        |       |       |            |      |
| olistatere                                                      | 10                                                                                                    |                                        |               |                   |                |                      |                |           |               |        |       |       |            |      |
| 1010                                                            | Talking and                                                                                                    | -                                      | adare-        | - Bret            | Advertise      | Auto                 |                | Marries . | in the second | 1000   | ask.  | imite |            |      |
| .111.000                                                        | (111)446                                                                                                    |                                        | antine        | Second deathing . | (anarras))     |                      | [014] [000     |           | 100.0         | - 0.00 | 14    |       | -          | -    |
| -                                                               |                                                                                                    |                                        |               |                   |                |                      |                |           | 400.00        |        | - 648 |       |            | -    |
| alabein<br>na:<br>Selice:<br>Tailoursenre<br>gin<br>Lationileyi | Accessed of the stands<br>accessed and the stands<br>of the constraints of the<br>constraints of the constraints<br>of the constraints of the stands<br>of the constraints of the stands of the<br>constraints of the stands of the stands of the<br>constraints of the stands of the stands of the stands of the<br>constraints of the stands of the stands of the stands of the<br>constraints of the stands of the stands of the stands of the stands of the stands of the stands of the stands of the<br>constraints of the stands of the stands of | alar sadinara<br>Adaga                 | deres d'ere   |                   |                |                      |                |           |               |        |       |       |            |      |
| 11 .P T/                                                        | in here to march                                                                                                    |                                        | 12 🖏 🚺        |                   |                |                      | -              |           |               |        | ंत    |       | ۱.<br>ان ا | in T |

รูปที่ 9

### 6. กฎหมาย ระเบียบ และหลักเกณฑ์ ที่เกี่ยวข้อง

6.1 หนังสือกรมบัญชีกลาง ที่ กค 0410.3/ว223 ลงวันที่ 2 มิถุนายน 2564 เรื่อง รายงานสรุปรายการขอเบิกของหน่วยงาน

6.2 หนังสือกรมบัญชีกลาง ด่วนที่สุด ที่ กค 0410.3/ว106 ลงวันที่ 10 ตุลาคม 2549 เรื่อง รายงาน สรุปรายการขอเบิกเงิน

6.3 หนังสือกรมบัญชีกลาง ด่วนที่สุด ที่ กค 0410.3/ว208 ลงวันที่ 22 ธันวาคม 2549 เรื่อง ซ้อม ความเข้าใจการจัดทำรายงานสรุปรายการขอเบิกเงิน

#### 7. แบบฟอร์มหรือเอกสารอ้างอิงที่สำคัญ

7.1 บันทึกข้อความ

7.2 รายงานสรุปรายการเบิกจ่ายของหน่วยงาน

ประเภทเอกสาร : คู่มือขั้นตอนการดำเนินงาน ชื่องาน : การบันทึกโอน/เปลี่ยนแปลงเงินงบประมาณ

#### 1.ชื่อผู้รับผิดชอบ

นางสาวสุไวบ๊ะ อุมา

#### 2. วัตถุประสงค์

เพื่อให้การบันทึกโอน/เปลี่ยนแปลงงบประมาณถูกต้องตามระเบียบบัญชีเกณฑ์คงค้าง

#### 3. ขอบเขตของงาน

การจัดทำบัญชี ตามหลักการนโยบายบัญชีสำหรับหน่วยงานภาครัฐ ฉบับที่ 2 และแนวทางการจัดทำ บัญชี ตามระบบควบคุมการเบิกจ่ายเงินเชื่อมโยงกับการปฏิบัติงานในระบบ NEW GFMIS สำหรับสำนักงานเขต พื้นที่การศึกษา

# 4. ขั้นตอนการปฏิบัติงาน

# การบันทึกโอน/เปลี่ยนแปลงงบประมาณ

4.1 รับเอกสาร/รายงานการจัดสรรงบประมาณรายจ่าย จากกลุ่มนโยบายและแผน และเปลี่ยนแปลง งบประมาณ จาก สพฐ.

4.2 ตรวจสอบงบประมาณคงเหลือในระบบ NEW GFMIS

4.3 บันทึกเสนอ ผอ.สพม.นศ เพื่อทราบ

4.4 แจ้ง แจ้งผู้เกี่ยวข้อง / ร.ร.ในสังกัด

4.5 เก็บเอกสารรอการตรวจสอบ

#### 5. Flow Chart การปฏิบัติงาน

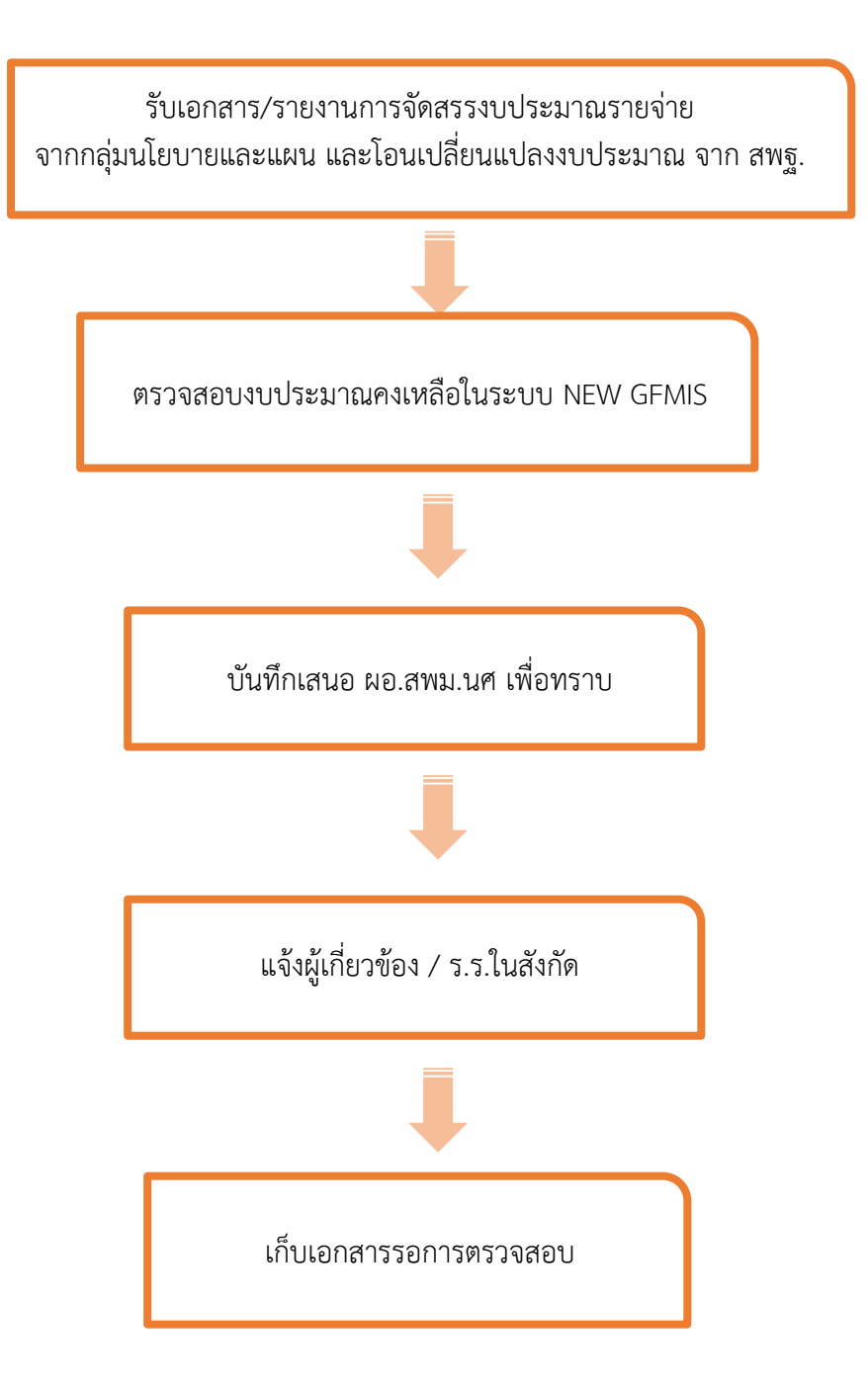

# การบันทึกโอน/เปลี่ยนแปลงงบประมาณ

# 6. กฎหมาย ระเบียบ และหลักเกณฑ์ ที่เกี่ยวข้อง

6.1 แนวทางการจัดทำบัญชีตามระบบควบคุมการเบิกจ่ายเงินเชื่อมโยงกับการปฏิบัติงานในระบบ NEW GFMIS สำหรับ สำนักงานเขตพื้นที่การศึกษา

6.2 พระราชบัญญัติวิธีการงบประมาณ พ.ศ.2561

## 7. แบบฟอร์มหรือเอกสารอ้างอิงที่สำคัญ

- 7.1 หนังสือการโอนเปลี่ยนแปลงการจัดสรรงบประมาณรายจ่ายๆ
- 7.2 ทะเบียนรับหนังสือกลุ่มบริหารงานการเงินและสินทรัพย์
- 7.3 บันทึกข้อความ/หนังสือราชการ

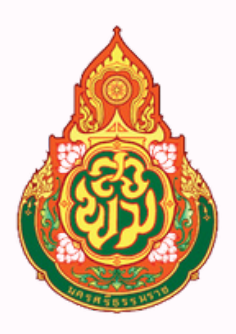

# กลุ่มบริหารงานการเงินและสินทรัพย์

# สำนักงานเขตพื้นที่การศึกษามัธยมศึกษานครศรีธรรมราช

The Secondary Educational Service Area Office Nakhon Si Thammarat